## FPC-9002-P6

Machine Vision Controller with Intel<sup>®</sup> Xeon<sup>®</sup> E3/6<sup>th</sup> & 7<sup>th</sup> Generation Core<sup>™</sup> i7/i5/i3 Processor with 6 GbE PoE

### **User's Manual**

#### Version 1.0

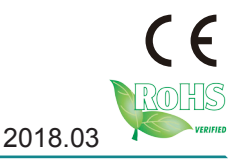

P/N: 4016900200100P

This page is intentionally left blank.

#### **Revision History**

| Version | Release Time | Description     |
|---------|--------------|-----------------|
| 1.0     | 2018.03      | Initial release |

| Revision Historyi                        |
|------------------------------------------|
| Contentsii                               |
| Prefacev                                 |
| Copyright Noticev                        |
| Declaration of Conformityv               |
| CEv                                      |
| FCC Class Av                             |
| RoHSvi                                   |
| SVHC / REACHvi                           |
| Important Safety Instructionsvii         |
| Warningviii                              |
| Replacing Lithium Batteryviii            |
| Technical Supportviii                    |
| Warrantyix                               |
| Chapter 1 - Introduction1                |
| 1.1. The Computer2                       |
| 1.2. About this Manual2                  |
| 1.3. Specifications                      |
| 1.4. Inside the Package5                 |
| 1.5. Ordering Information5               |
| 1.5.1. Optional Accessories5             |
| 1.5.2. Configure-to-Order Service5       |
| Chapter 2 - System Overview7             |
| 2.1. Dimensions8                         |
| 2.2. Take A Tour                         |
| 2.2.1. Front View                        |
| 2.2.1. Rear View9                        |
| 2.3. Driver Installation Notes10         |
| Chapter 3 - System Configuration 11      |
| 3.1. Board Layout12                      |
| 3.2. Jumpers and Connectors 17           |
| 3.2.1. Jumpers 17                        |
| 3.2.2. Connectors                        |
| Chapter 4 - Installation and Maintenance |
| 4.1. Install Hardware                    |
| 4.1.1. Open the Computer                 |
| 4.1.2. Install CPU 32                    |
| 4.1.3. Install/Uninstall Memory Modules  |
| 4.1.4. Install Wi-Fi Module              |
| 4.1.5. Install SATA Storage Devices41    |

#### Contents

| 4.1.6. Install PCI and PCI Express Cards | 45 |
|------------------------------------------|----|
| 4.1.7. Install/uninstall CFast Card      | 45 |
| 4.1.8. Install/uninstall SIM Card        | 47 |
| 4.2. Ground the Computer                 | 48 |
| 4.3. Wire DC-in Power Source             | 49 |
| 4.3.1. Automation Mode                   | 49 |
| 4.3.2. Vehicle Application Mode          | 50 |
| 4.4. Replace RTC Battery                 | 50 |
| Chapter 5 - BIOS                         | 53 |
| 5.1. Main                                | 56 |
| 5.2. Advanced                            | 57 |
| 5.2.1. CPU Configuration                 | 58 |
| 5.2.2. SATA and RST Configuration        | 60 |
| 5.2.3. AMT Configuration                 | 61 |
| 5.2.4. Trusted Computing                 | 62 |
| 5.2.5. ACPI Settings                     | 63 |
| 5.2.6. Super IO Configuration            | 64 |
| 5.2.7. Hardware Monitor                  | 66 |
| 5.2.8. S5 RTC Wake Settings              | 67 |
| 5.2.9. PCI Sybsystem Settings            | 68 |
| 5.2.10. CSM Configuration                | 69 |
| 5.2.11. USB Configuration                | 70 |
| 5.3. Chipset                             | 72 |
| 5.4 Security                             | 78 |
| 5.5. Boot                                | 79 |
| 5.6. Save & Exit                         | 81 |
| Appendices                               | 83 |
| A: Digital I/O Setting                   | 84 |
| B: Watchdog Timer (WDT) Setting          | 87 |
|                                          |    |

This page is intentionally left blank.

#### **Copyright Notice**

All Rights Reserved.

The information in this document is subject to change without prior notice in order to improve the reliability, design and function. It does not represent a commitment on the part of the manufacturer.

Under no circumstances will the manufacturer be liable for any direct, indirect, special, incidental, or consequential damages arising from the use or inability to use the product or documentation, even if advised of the possibility of such damages.

This document contains proprietary information protected by copyright. All rights are reserved. No part of this document may be reproduced by any mechanical, electronic, or other means in any form without prior written permission of the manufacturer.

### Declaration of Conformity CE

The CE symbol on the computer indicates that it is in compliance with the directives of the Union European (EU). A Certificate of Compliance is available by contacting Technical Support.

This product has passed the CE test for environmental specifications when shielded cables are used for external wiring. We recommend the use of shielded cables. This kind of cable is available from ARBOR. Please contact your local supplier for ordering information.

#### Warning

This is a class A product. In a domestic environment this product may cause radio interference in which case the user may be required to take adequate measures.

#### FCC Class A

This device complies with Part 15 of the FCC Rules. Operation is subject to the following two conditions:

- (1) This device may not cause harmful interference, and
- (2) This device must accept any interference received, including interference that may cause undesired operation.

#### NOTE:

This equipment has been tested and found to comply with the limits for a Class A digital device, pursuant to Part 15 of the FCC Rules. These limits are designed to provide reasonable protection against harmful interference when the equipment is operated in a commercial environment. This equipment generates, uses, and can radiate radio frequency energy and, if not installed and used in accordance with the instruction manual, may cause harmful interference to radio communications. Operation of this equipment in a residential area is likely to cause harmful interference in which case the user will be required to correct the interference at his own expense.

#### RoHS

ARBOR Technology Corp. certifies that all components in its products are in compliance and conform to the European Union's Restriction of Use of Hazardous Substances in Electrical and Electronic Equipment (RoHS) Directive 2002/95/EC.

The above mentioned directive was published on 2/13/2003. The main purpose of the directive is to prohibit the use of lead, mercury, cadmium, hexavalent chromium, polybrominated biphenyls (PBB), and polybrominated diphenyl ethers (PBDE) in electrical and electronic products. Member states of the EU are to enforce by 7/1/2006.

ARBOR Technology Corp. hereby states that the listed products do not contain unintentional additions of lead, mercury, hex chrome, PBB or PBDB that exceed a maximum concentration value of 0.1% by weight or for cadmium exceed 0.01% by weight, per homogenous material. Homogenous material is defined as a substance or mixture of substances with uniform composition (such as solders, resins, plating, etc.). Lead-free solder is used for all terminations (Sn(96-96.5%), Ag(3.0-3.5%) and Cu(0.5%)).

#### SVHC / REACH

To minimize the environmental impact and take more responsibility to the earth we live, Arbor hereby confirms all products comply with the restriction of SVHC (Substances of Very High Concern) in (EC) 1907/2006 (REACH – Registration, Evaluation, Authorization, and Restriction of Chemicals) regulated by the European Union.

All substances listed in SVHC < 0.1 % by weight (1000 ppm)

#### **Important Safety Instructions**

Read these safety instructions carefully

- 1. Read all cautions and warnings on the equipment.
- 2. Place this equipment on a reliable surface when installing. Dropping it or letting it fall may cause damage
- 3. Make sure the correct voltage is connected to the equipment.
- 4. For pluggable equipment, the socket outlet should be near the equipment and should be easily accessible.
- 5. Keep this equipment away from humidity.
- 6. The openings on the enclosure are for air convection and protect the equipment from overheating. DO NOT COVER THE OPENINGS.
- 7. Position the power cord so that people cannot step on it. Do not place anything over the power cord.
- 8. Never pour any liquid into opening. This may cause fire or electrical shock.
- 9. Never open the equipment. For safety reasons, the equipment should be opened only by qualified service personnel.
- 10. If one of the following situations arises, get the equipment checked by service personnel:
  - a. The power cord or plug is damaged.
  - b. Liquid has penetrated into the equipment.
  - c. The equipment has been exposed to moisture.
  - d. The equipment does not work well, or you cannot get it to work according to the user's manual.
  - e. The equipment has been dropped or damaged.
  - f. The equipment has obvious signs of breakage.
- 11. Keep this User's Manual for later reference.

#### Preface

#### Warning

The Box PC and its components contain very delicately Integrated Circuits (IC). To protect the Box PC and its components against damage caused by static electricity, you should always follow the precautions below when handling it:

- 1. Disconnect your Box PC from the power source when you want to work on the inside.
- 2. Use a grounded wrist strap when handling computer components.
- 3. Place components on a grounded antistatic pad or on the bag that came with the Box PC, whenever components are separated from the system.

#### **Replacing Lithium Battery**

Incorrect replacement of the lithium battery may lead to a risk of explosion.

The lithium battery must be replaced with an identical battery or a battery type recommended by the manufacturer.

Do not throw lithium batteries into the trash can. It must be disposed of in accordance with local regulations concerning special waste.

#### **Technical Support**

If you have any technical difficulties, please consult the user's manual first at: http://www.arbor-technology.com

Please do not hesitate to e-mail our customer service when you still cannot find out the answer.

E-mail:info@arbor.com.tw

#### Warranty

This product is warranted to be in good working order for a period of one year from the date of purchase. Should this product fail to be in good working order at any time during this period, we will, at our option, replace or repair it at no additional charge except as set forth in the following terms. This warranty does not apply to products damaged by misuse, modifications, accident or disaster.

Vendor assumes no liability for any damages, lost profits, lost savings or any other incidental or consequential damage resulting from the use, misuse of, or inability to use this product. Vendor will not be liable for any claim made by any other related party.

Vendors disclaim all other warranties, either expressed or implied, including but not limited to implied warranties of merchantability and fitness for a particular purpose, with respect to the hardware, the accompanying product's manual(s) and written materials, and any accompanying hardware. This limited warranty gives you specific legal rights.

Return authorization must be obtained from the vendor before returned merchandise will be accepted. Authorization can be obtained by calling or faxing the vendor and requesting a Return Merchandise Authorization (RMA) number. Returned goods should always be accompanied by a clear problem description.

This page is intentionally left blank.

# Chapter 1 Introduction

#### 1.1. The Computer

- Wide Range DC power input (19~36V)
- DP x1+HDMI x 1 +VGA x1+DVI x1 (supporting 3 independent display)
- Power on/off delay control/ Configurable ignition power control
- TPM2.0 support (optional)
- RTC battery service windows support
- Two mPCle for Optional WiFi/3G/4G/GPS or I/O expansion supported
- 2 x SATA SSDs (1 x removable, 1 x fixed ), supporting RAID 0,1
- Front-accessible I/O support
- SMART FAN control support
- 6 x 802.3af Gigabit PoE ports

#### 1.2. About this Manual

This manual is meant for the experienced users and integrators with hardware knowledge of personal computers. If you are not sure about the description herein, consult your vendor before further handling.

We recommend that you keep one copy of this manual for the quick reference for any necessary maintenance in the future. Thank you for choosing ARBOR products.

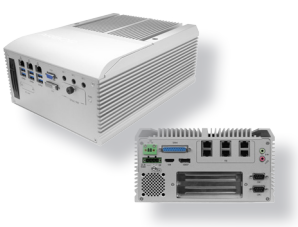

#### 1.3. Specifications

| System                |                                                                                                    |  |
|-----------------------|----------------------------------------------------------------------------------------------------|--|
| CPU                   | Intel <sup>®</sup> Xeon <sup>®</sup> E3/6 <sup>th</sup> &7 <sup>th</sup> generation Core™ i7/i5/i3 processor in LGA1151 socket                                            |  |
| Memory                | 2 x 260-pin DDR4 SO-DIMM sockets, supporting 2133 MHz SDRAM up to 32GB                                                                                                    |  |
| Chipset               | Intel <sup>®</sup> C236                                                                                                    |  |
| Graphics              | Integrated Intel <sup>®</sup> HD Graphics                                                                                                    |  |
| ΑΤΑ                   | 2 x Serial ATA ports with 600MB/s HDD transfer rate                                                                                                    |  |
| LAN Chipset           | 2 x Intel <sup>®</sup> WGI211AT PCIe controllers<br>1 x Intel <sup>®</sup> WGI219LM PCIe controllers w/ iAMT<br>6 x Intel <sup>®</sup> WGI211AT PCIe controllers for PoE  |  |
| Watchdog Timer        | 1~255 levels reset                                                                                                    |  |
| I/O                   |                                                                                                    |  |
| Serial Port           | 2 x RS-232/422/485 configurable                                                                                                    |  |
| USB Port              | 6 x USB 3.0/ 2.0 ports<br>Internal USB dongle (Optional)                                                                                                    |  |
| LAN                   | 3 x RJ-45 ports for GbE<br>6 x RJ-45 ports for PoE                                                                                                    |  |
| Video Port            | 1 x DP<br>1 x HDMI<br>1 x DB-15 female connector for Analog RGB<br>1 x DVI-D female connector for digital video output                                                    |  |
| Selectable Port       | 1 x DB25 connector for 1 x DIO (8 in/8 out) port or 1 x LPT port<br>(either one) (default DIO)                                                                            |  |
| Audio                 | Mic-in/Line-out                                                                                                    |  |
| Expansion Bus         | 2 x Mini-card interconnected for optional WiFi/3G/4G/GPS or I/O<br>Expansion<br>1 x SIM socket<br>1 x PCIe x16 slot +1 x PCIe x 8 slot (via x 4 lanes) for add-on<br>card |  |
| Environmental         |                                                                                                    |  |
| Operating Temp.       | -20 ~ 55°C (-4 ~ 131°F), ambient w/ air flow                                                                                                    |  |
| Storage Temp.         | -40 ~ 85°C (-40 ~ 185°F)                                                                                                    |  |
| Operating<br>Humidity | 10 ~ 95% @ 55°C (non-condensing)                                                                                                    |  |

#### Introduction

| Vibration                                                                                                    | 3 Grms/5~500Hz/random operation w/ SSD                                                  |  |  |
|----------------------------------------------------------------------------------------------------|-----------------------------------------------------------------------------------------|--|--|
| Shock                                                                                                    | Operating 40G (11ms), Non-operating 60G with SSD                                        |  |  |
|                                                                                                    | Crash 100G, 11ms                                                                        |  |  |
| Qualification                                                                                                    |                                                                                         |  |  |
| Certification                                                                                                    | CE, FCC Class A                                                                         |  |  |
| Power Requireme                                                                                                    | ent                                                                                     |  |  |
| Power Input                                                                                                    | DC 19~36V input ( w/ 4-pin DC input terminal block,combining remote power on/off switch |  |  |
| Ignition Switch                                                                                                    | 2-pin teminal block: IGN, GND                                                           |  |  |
| Power<br>Consumption                                                                                                    | 180W (typical)                                                                          |  |  |
| Storage                                                                                                    | Storage                                                                                 |  |  |
| Type                                                                                                    | 2 x 2.5" drive bays (1 x removable, 1 x fixed )                                         |  |  |
| туре                                                                                                    | 1 x CFast socket, can be outside accessible                                             |  |  |
| Mechanical                                                                                                    |                                                                                         |  |  |
| Construction                                                                                                    | Aluminum alloy                                                                          |  |  |
| Mounting                                                                                                    | Wall-mount                                                                              |  |  |
| Weight                                                                                                    | 7.2kg (15.87 lb)                                                                        |  |  |
| Dimensions<br>(W x D x H)                                                                                                    | 225 x 292 x 120mm                                                                       |  |  |
| OS Support                                                                                                    |                                                                                         |  |  |
| Windows 10 IOT ( For 7 <sup>th</sup> Gen Intel CPU)<br>Windows 7 / Windows8.1/ Windows 10 IOT ( For 6 <sup>th</sup> Gen Intel CPU)<br>Linux ( Kernal 4.4.x ) |                                                                                         |  |  |

\_\_\_\_

#### 1.4. Inside the Package

Upon opening the package, carefully inspect the contents. If any of the items is missing or appears damaged, contact your local dealer or distributor. The package should contain the following items:

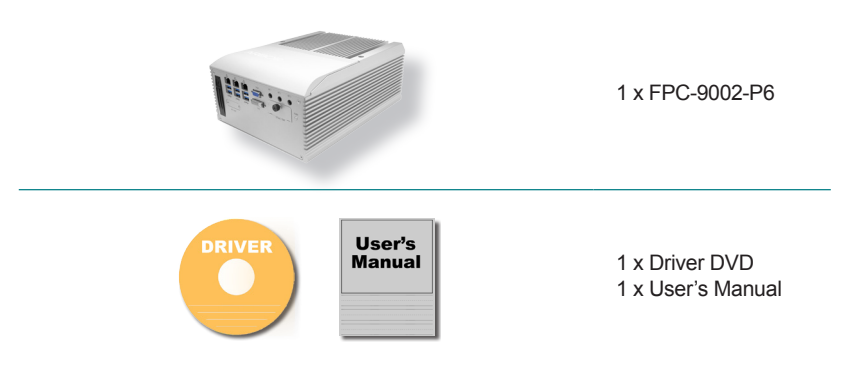

#### 1.5. Ordering Information

**FPC-9002-P6** Machine Vision Controller with Intel<sup>®</sup> Xeon E3/ 6th &7th Generation Core<sup>™</sup> i7/i5/i3 Processor with 6 x GbE PoE

#### 1.5.1. Optional Accessories

The following items are normally optional, but some vendors may include them as a standard package, or some vendors may not carry all the items.

| WMK-7000       | Wall-mount kit for FPC-7XXX Series |  |
|----------------|------------------------------------|--|
| PAC-180W6C-FSP | 180W AC/DC 24V adapter kit         |  |

#### 1.5.2. Configure-to-Order Service

Make the computer more tailored to your needs by selecting one or more components from the list below to be fabricated to the computer.

#### Introduction

| 150GB SSD             | Intel <sup>®</sup> 2.5" 150GB SATAIII SSD kit                         |         |
|-----------------------|-----------------------------------------------------------------------|---------|
| WIFI-AT2350           | Atheros AR9462 Wi-Fi module w/ 20&30cm internal wires                 | AN CONT |
| ANT-H11               | 1 x 2dBi HSUPA antenna                                                | 1       |
| ANT-D11               | 1 x WiFi dual-band 2.4G/5G antenna                                    |         |
| Core™ i7-7700T        | Intel <sup>®</sup> 7th Gen. Core™ i7-7700T processor, L2/8M, 2.9G     |         |
| Core™ i5-7500T        | Intel <sup>®</sup> 7th Gen. Core™ i5-7500T processor, L2/6M, 2.7G     | (intol) |
| Core™ i3-7101TE       | Intel <sup>®</sup> 7th Gen. Core™ i3-7101TE processor,<br>L2/3M, 3.4G | inter   |
| Xeon™ E3-<br>1268L-V5 | Intel <sup>®</sup> 6th Gen Xeon™ E3-1268L processor, L2/8M, 2.4G      |         |
| MK-4C-4G              | DDR4-2133 4GB SDRAM DIMM kit                                          |         |
| MK-4C-8G              | DDR4-2133 8GB SDRAM DIMM kit                                          |         |
| MK-4C-16G             | DDR4-2133 16GB SDRAM DIMM kit                                         |         |

\_\_\_\_

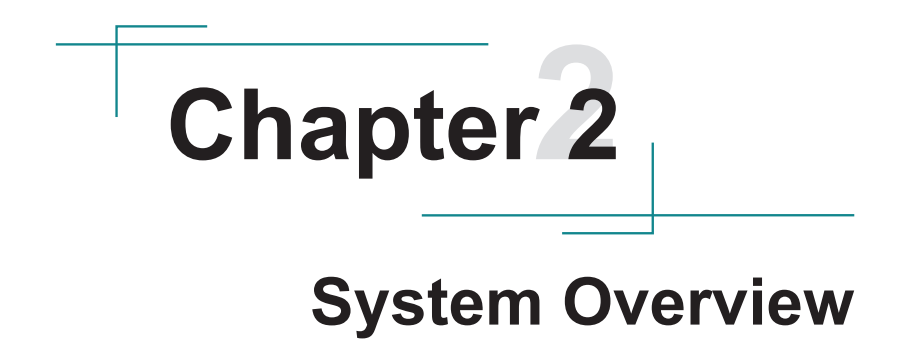

#### 2.1. Dimensions

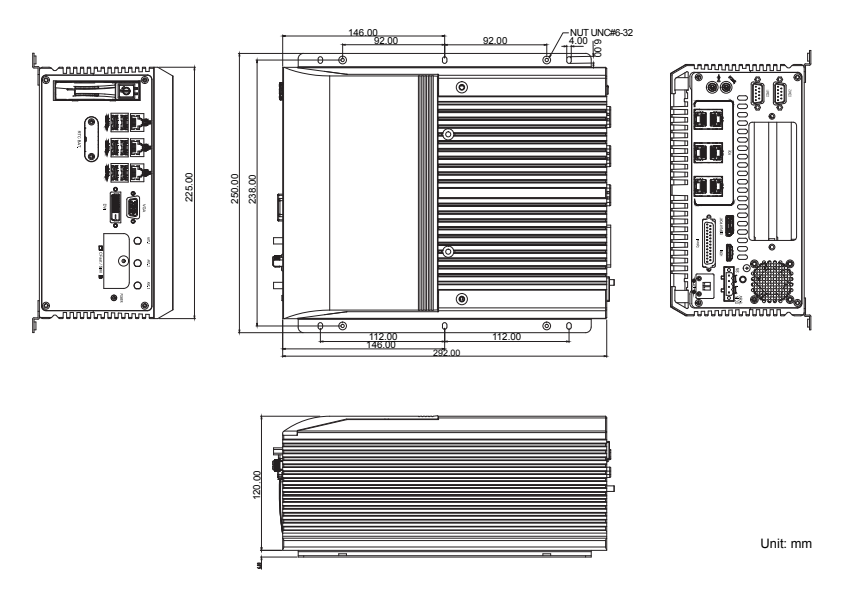

#### 2.2. Take A Tour

#### 2.2.1. Front View

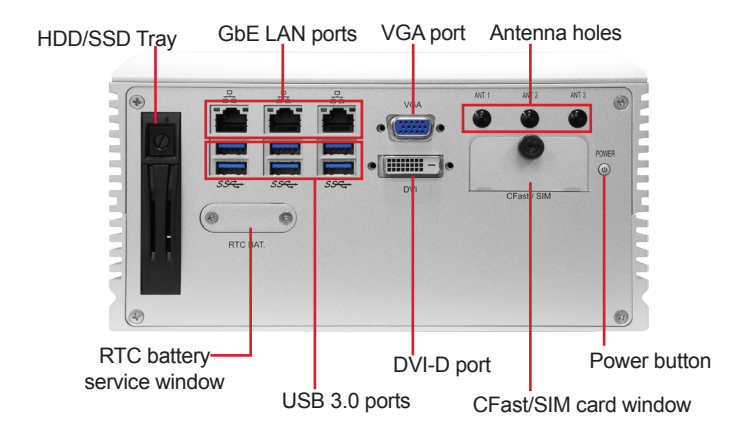

#### Power LED Status

| LED Lamp | Color | State | Description     |
|----------|-------|-------|-----------------|
|          | Green | on    | Power is on.    |
| PWR      | Red   | on    | Stand by        |
|          | N/A   | off   | No power input. |

#### 2.2.1. Rear View

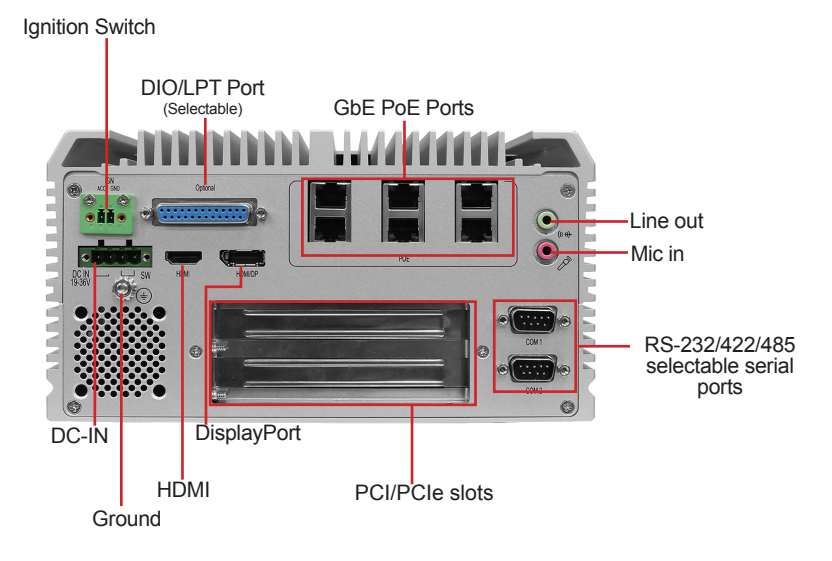

#### 2.3. Driver Installation Notes

The FPC-9002-P6 supports the operating systems of Windows and Linux.For Windows O.S., find the necessary device drivers on the CD that comes with your purchase. For different O.S., the installation of drivers/utilities may vary slightly, but generally they are similar.

Paths to find various drivers on the CD:

| Driver  | Path                                                   |  |
|---------|--------------------------------------------------------|--|
| Chipset | \WIN10\Chipset\10.1.1.42\SetupChipset.exe              |  |
| LAN     | \WIN10\Ethernet\PROWinx64.exe                          |  |
| VGA     | \WIN10\Graphics\Setup.exe                              |  |
| Audio   | \WIN10\AUDIO\0006-64bit_Win7_Win8_Win81_Win10_R279.exe |  |
| ME      | \WIN10\ME_11.6\SetupME.exe                             |  |

#### Windows 10

# Chapter 3

## System Configuration

#### 3.1. Board Layout

#### Main Board Top

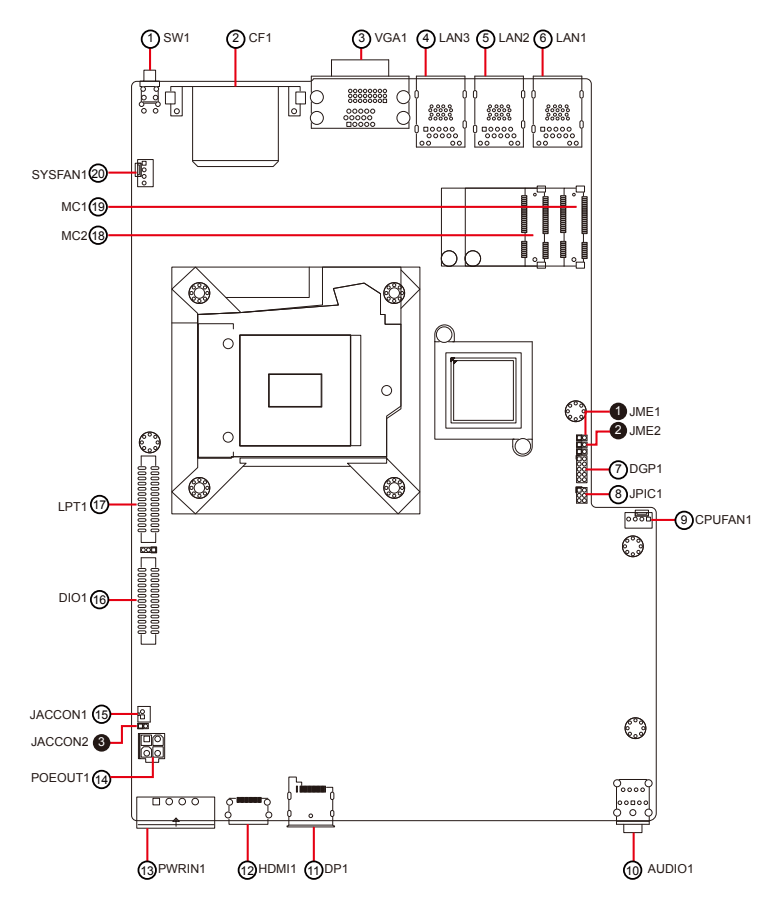

#### Daughter Board Top

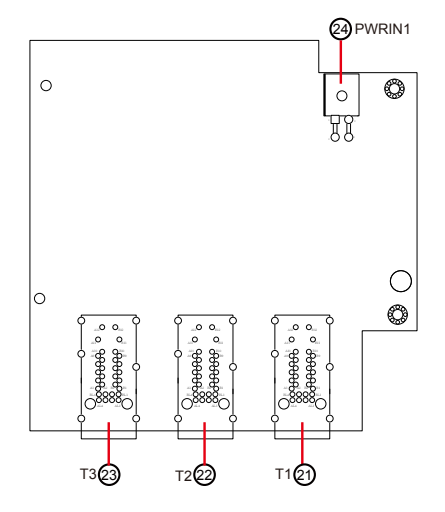

#### Main Board Bottom

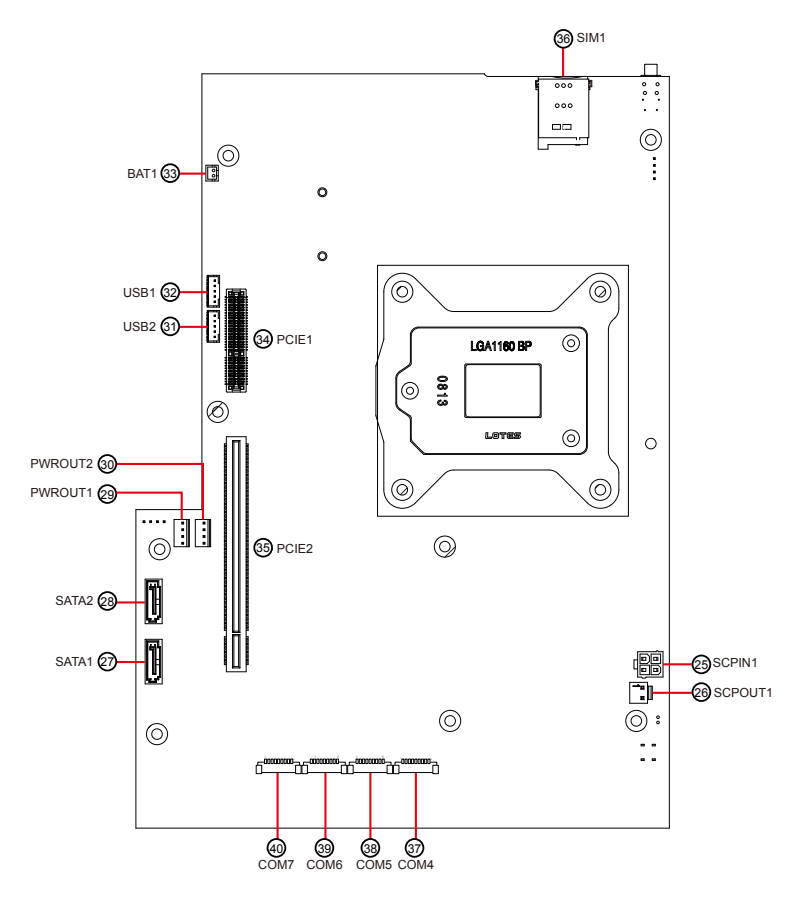

| Jumpers |
|---------|
|---------|

| Label                                    | Description                                           |
|------------------------------------------|-------------------------------------------------------|
| JME1                                     | ME FLASH Selection                                    |
| 2JME2                                    | CMOS Settings                                         |
| <b>3</b> JACCON2                         | Ignition power mode                                   |
| Connectors                               |                                                       |
| Label                                    | Description                                           |
| ()SW1                                    | Power button                                          |
| @CF1                                     | CFast Card Type I/II slot                             |
| ③VGA1                                    | Analog RGB & DVI-D connector                          |
| 456LAN3, 2, 1                            | GbE RJ-45 Ethernet connector & dual USB3.0 connectors |
| ⑦DPG1                                    | External 80 port                                      |
| ®JPIC1                                   | PIC programming pin header                            |
| <pre>③CPUFAN1</pre>                      | Fan power connector                                   |
| @AUDIO1                                  | Audio connector                                       |
| 10DP1                                    | DisplayPort connector                                 |
| 12 HDMI1                                 | HDMI connector                                        |
| <sup>(3)</sup> PWRIN1                    | DC adapter power input                                |
| <sup>(4)</sup> POEOUT1                   | PoE power output connector                            |
| 15 JACCON1                               | Vehicle Acc mode selection                            |
| 16DIO1                                   | Digital IO connector                                  |
| 10 LPT1                                  | On-board parallel port connector                      |
| 1 (1) (1) (1) (1) (1) (1) (1) (1) (1) (1 | PCI Express Mini-card full/half size socket           |
| @SYSFAN1                                 | Fan power connector                                   |
| @@@T1, T2, T3                            | RJ-45 ports for GbE PoE                               |
| @PWRIN1                                  | PoE power input connector                             |
| 25SCPIN1                                 | Supercapacitor power in                               |
| @SCPOUT1                                 | Supercapacitor power out                              |
| 27 28 SATA1, 2                           | Serial ATA connector                                  |

| 2930 PWROUT1, 2 | SATA HDD power connector                                        |
|-----------------|-----------------------------------------------------------------|
| 3130USB2, 1     | USB 2.0 connectors                                              |
| 33BAT1          | RTC battery                                                     |
| 34PCIE1         | PCIe x4 slot                                                    |
| 35PCIE2         | PCIe x16 slot                                                   |
| 34SIM1          | SIM card socket                                                 |
| 3536COM4, 5     | RS-232/422/485 selectable serial port (panel label: COM1, COM2) |
| 3 3 COM6, 7     | RS-232 serial port (reserved)                                   |

\_\_\_\_\_

#### 3.2. Jumpers and Connectors

#### 3.2.1. Jumpers

#### **1** JME1

| Function:<br>Jumper Type:<br>Setting: | ME Flash Sele<br>2.54mm pitch,<br>Pin | ection<br>, 1x2-pin header<br>Description |      |  |
|---------------------------------------|---------------------------------------|-------------------------------------------|------|--|
| J                                     | Short ME F                            | Short ME Flash enable                     |      |  |
|                                       | Open ME F                             | lash disable (default)                    | 1002 |  |

#### **2** JME2

| Function:<br>Jumper Type: | Clear CMOS Selection<br>2.54mm pitch, 1x2-pin header |                |       |  |  |  |
|---------------------------|------------------------------------------------------|----------------|-------|--|--|--|
| Setting:                  | Pin                                                  | Description    |       |  |  |  |
|                           | Short Clear                                          | CMOS           | 1 🛄 2 |  |  |  |
|                           | Open Keep                                            | CMOS (default) | 102   |  |  |  |

#### **③** JACCON2

| Function:<br>Jumper Type: | Vehicle Acc mode selection<br>Onboard 2.00mm-pitch 2-pin header |              |      |  |  |
|---------------------------|-----------------------------------------------------------------|--------------|------|--|--|
| Setting:                  | Pin                                                             | Description  |      |  |  |
|                           | Short For a                                                     | 1 🛄 2        |      |  |  |
|                           | Open For v                                                      | vehicle mode | 1002 |  |  |

#### 3.2.2. Connectors

#### ① **SW1**

| Function        | Power  | r Button           |         |             |              |
|-----------------|--------|--------------------|---------|-------------|--------------|
| Connector Type: | LED ta | act switch with gr | een and | red colors  |              |
| Pin Assignment: | Pin    | Description        | Pin     | Description | 1 3          |
|                 | 1      | GND                | 2       | N/A         | L100L2       |
|                 | 3      | BTN                | 4       | N/A         | 20 04<br>0 0 |
|                 | L1     | SW1_LED_N          | L2      | SW1_LED_P   |              |

#### 2 CF1

| Function:<br>Connector Type: | CFast<br>7+17-<br>ible 7-<br>conne | Card Type<br>pin CFast C<br>pin signal c<br>ctor. | I/II slot<br>Card con<br>connecto | nector co<br>r and a 17 | nsisting of a SATA compat-<br>'-pin power and control |
|------------------------------|------------------------------------|---------------------------------------------------|-----------------------------------|-------------------------|-------------------------------------------------------|
| Pin Assignment:              | Pin                                | Desc.                                             | Pin                               | Desc                    |                                                       |
|                              | S1                                 | SGND1                                             | PC6                               | TBD                     |                                                       |
|                              | S2                                 | TXP                                               | PC7                               | GND                     |                                                       |
|                              | S3                                 | TXN                                               | PC8                               | LED1                    |                                                       |
|                              | S4                                 | SGND2                                             | PC9                               | LED2                    |                                                       |
|                              | S5                                 | RXN                                               | PC10                              | IO1                     |                                                       |
|                              | S6                                 | RXP                                               | PC11                              | 102                     |                                                       |
|                              | S7                                 | SGND                                              | PC12                              | 103                     | B PC1                                                 |
|                              | PC1                                | CDI                                               | PC13                              | 3.3V                    |                                                       |
|                              | PC2                                | GND                                               | PC14                              | 3.3V                    |                                                       |
|                              | PC3                                | TBD                                               | PC15                              | GND                     |                                                       |
|                              | PC4                                | TBD                                               | PC16                              | GND                     |                                                       |
|                              | PC5                                | TBD                                               | PC17                              | CD0                     |                                                       |

O 1

DVI-D

0

#### ③ VGA1

| Function:       | Analog RGB & DVI-D Connector     | Analog RGB |  |
|-----------------|----------------------------------|------------|--|
| connector type. | + DVI-D (DVI-D female connector) |            |  |

#### Pin Assignment:

#### Analog RGB Connector

| Pin | Desc. | Pin | Desc. | Pin | Desc. |
|-----|-------|-----|-------|-----|-------|
| 1   | RED   | 6   | GND   | 11  | N/C   |
| 2   | GREEN | 7   | GND   | 12  | VDDAT |
| 3   | BLUE  | 8   | GND   | 13  | HSYNC |
| 4   | N/C   | 9   | +5V   | 14  | VSYNC |
| 5   | GND   | 10  | GND   | 15  | VDCLK |

#### **DVI-D** Connector

| Pin | Desc.        | Pin | Desc.           | Pin | Desc.        |
|-----|--------------|-----|-----------------|-----|--------------|
| 1   | TMDS Data 2- | 9   | TMDS Data 1-    | 17  | TMDS Data 0- |
| 2   | TMDS Data 2+ | 10  | TMDS Data 1+    | 18  | TMDS Data 0+ |
| 3   | GND          | 11  | GND             | 19  | GND          |
| 4   | NC           | 12  | NC              | 20  | NC           |
| 5   | NC           | 13  | NC              | 21  | NC           |
| 6   | DDC clock    | 14  | +5V             | 22  | GND          |
| 7   | DDC data     | 15  | GND             | 23  | TMDS clock+  |
| 8   | NC           | 16  | Hot plug detect | 24  | TMDS clock-  |

#### 456 LAN3, 2, 1

Function: GbE RJ-45 Ethernet connector & dual USB3.0 connectors

Connector Type: RJ-45 connector that supports 10/100/1000Mbps fast Ethernet USB3.0 connector Type-A connectors

Pin Assignment: The pin assignments conform to the industry standard.

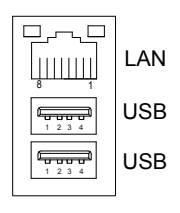

#### ⑦ DGP1

| Function:       | Exterr | nal 80 port      |        |             |         |
|-----------------|--------|------------------|--------|-------------|---------|
| Connector Type: | 2.00m  | nm-pitch 2x5-pin | header |             |         |
| Pin Assignment: | Pin    | Description      | Pin    | Description |         |
|                 | 1      | CLK              | 2      | GND         | 1 🗆 🔿 2 |
|                 | 3      | FRAME#           | 4      | LAD0        | 00      |
|                 | 5      | PLTRST#          | 6      | N.C         |         |
|                 | 7      | LAD3             | 8      | LAD2        |         |
|                 | 9      | VCC3             | 10     | LAD1        |         |

#### ⑧ JPIC1

| Function:       | PIC p | rogramming pin  | header   |             |       |
|-----------------|-------|-----------------|----------|-------------|-------|
| Connector Type: | Onbo  | ard 2.00mm-pito | h 2x3-pi | in header   |       |
| Pin Assignment: | Pin   | Description     | Pin      | Description |       |
|                 | 1     | PIC_TX          | 2        | ICSP-CLK    | 1 0 2 |
|                 | 3     | ICSP-DAT        | 4        | LAD0        | 5006  |
|                 | 5     | VCC5            | 6        | MCU_RST     |       |

#### 920 CPUFAN1, SYSFAN1

Function: Fan Power Connector

Connector Type: Onbard 2.54mm pitch 1x4-pin one-wall wafer connector

Pin Assignment:

Pin Description

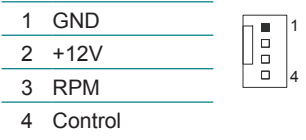

#### **10 AUDIO1**

| Function:                          | Audio connector                                      |            |  |  |
|------------------------------------|------------------------------------------------------|------------|--|--|
| Connector Type:<br>Pin Assignment: | Double-stacked ø3.5mm stereo audio jacks Description |            |  |  |
|                                    | Line-out                                             | O Line out |  |  |
|                                    | Mic-in                                               | Mic        |  |  |

1 DP1

| Function:       | DisplayPort connector                                 |  |
|-----------------|-------------------------------------------------------|--|
| Connector Type: | 19-pin DisplayPort connector                          |  |
| Pin Assignment: | The pin assignments conform to the industry standard. |  |

#### 12 HDMI1

| Function:       | HDMI connector                                           |
|-----------------|----------------------------------------------------------|
| Connector Type: | 19-pin HDMI connector                                    |
| Pin Assignment: | The pin assignments conform to the<br>industry standard. |

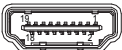

#### (3) PWRIN1

| Function:<br>Connector Type: | DC Ada<br>4-pin Te    | pter Power Input<br>erminal block |   |
|------------------------------|-----------------------|-----------------------------------|---|
| Pin Assignment:              | Assignment: Pin Desc. | 1 2 3 4                           |   |
|                              | 1                     | VIN+                              |   |
|                              | 2                     | VIN-                              |   |
|                              | 3                     | Switch -                          | - |
|                              | 4                     | Switch +                          | - |
|                              |                       |                                   |   |

#### **POEOUT1**

| Function:<br>Connector Type: | PoE Po<br>2.54mm | wer Output Conne<br>n-pitch 4-pin heade | ctor<br>r     |
|------------------------------|------------------|-----------------------------------------|---------------|
| Pin Assignment:              | Pin              | Desc.                                   | <b>c.</b> 3 1 |
|                              | 1                | GND                                     |               |
|                              | 2                | GND                                     |               |
|                              | 3                | DCIN                                    |               |
|                              | 4                | DCIN                                    | 4 2           |
| (5) JACCON1                  |                  |                                         |               |

#### (

| Function:       | Ignitio | n Power Connector         |
|-----------------|---------|---------------------------|
| Connector Type: | Onboa   | ard 2x1-pin box connector |
| Pin Assignment: | Pin     | Desc                      |

| Pin | Desc.  |  |
|-----|--------|--|
| 1   | Acc_ON |  |
| 2   | GND    |  |

#### 16 DIO1

| Function:       | Digital IO Connector            |
|-----------------|---------------------------------|
| Connector Type: | 2.0mm pitch 2x13 pin box header |

1 14

| Pin Assignment: | Pin | Desc. | Pin | Desc. |
|-----------------|-----|-------|-----|-------|
|                 | 1   | DIO0  | 14  | DIO8  |
|                 | 2   | DIO1  | 15  | DIO9  |
|                 | 3   | DIO2  | 16  | DIO10 |
|                 | 4   | DIO3  | 17  | DIO11 |
|                 | 5   | DIO4  | 18  | DIO12 |
|                 | 6   | DIO5  | 19  | DIO13 |
|                 | 7   | DIO6  | 20  | DIO14 |
|                 | 8   | DIO7  | 21  | DIO15 |
|                 | 9   | +5V   | 22  | GND   |
|                 | 10  | +5V   | 23  | GND   |
|                 | 11  | N.C   | 24  | N.C   |
|                 | 12  | N.C   | 25  | N.C   |
|                 | 13  | N.C   | 26  | N.C   |

#### 20 LPT1

Function: **Pin Assignment:** 

**On-board Parallel Port Connector** Connector Type: 2.00mm pitch 2 x13-pin box header

> Pin Desc. Pin Desc. 1 STB# 14 AFD# 2 PD0 15 ERR# 3 PD1 16 INIT# 4 PD2 17 SLIN# 5 PD3 18 GND 6 PD4 19 GND 7 PD5 20 GND 8 PD6 21 GND 9 PD7 22 GND 10 ACK# 23 GND 11 BUSY 24 GND 12 ΡE 25 GND 13 SLCT 26 N.C

18 19 MC2, 1

 Function:
 MC1: PCI Express Mini-card Full Size socket, supporting both PCI Express and USB signals.

 MC2: PCI Express Mini-card Half Size socket, supporting both PCI Express and USB signals.

 Connector Type:
 Onboard 0.8mm pitch 52-pin edge card connector

 Pin Assignment:
 The pin assignments conform to the industry standard.

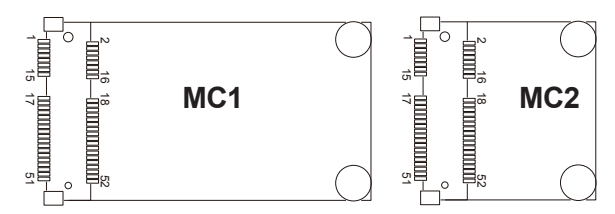

2)22 23 T1, T2, T3

Function: RJ-45 ports for GbE PoE

Connector Type: RJ-45 connector that supports 10/100/1000Mbps fast Ethernet and PoE

Pin Assignment: The pin assignments conform to the industry standard.

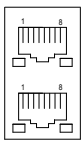

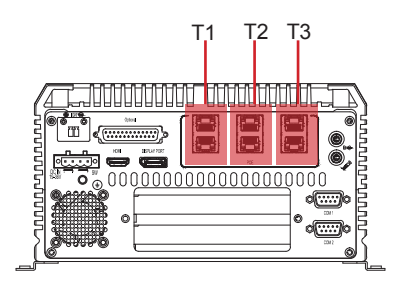
# PWRIN1

| Function:<br>Connector Type: | PoE Po<br>2.54mm | wer Input Connecton-<br>pitch 4-pin heade | or<br>r |
|------------------------------|------------------|-------------------------------------------|---------|
| Pin Assignment:              | Pin              | Desc.                                     | 3 1     |
|                              | 1                | GND                                       |         |
|                              | 2                | GND                                       |         |
|                              | 3                | DCIN                                      |         |
|                              | 4                | DCIN                                      | 4 Z     |
|                              |                  |                                           |         |

# **25 SCPIN1**

| Function:<br>Connector Type: | Superc<br>2.54mn | apacitor power in<br>n-pitch 4-pin heade | citor power in<br>tch 4-pin header |
|------------------------------|------------------|------------------------------------------|------------------------------------|
| Pin Assignment:              | Pin              | Desc.                                    | 3                                  |
|                              | 1                | GND                                      | Ē                                  |
|                              | 2                | GND                                      |                                    |
|                              | 3                | +12V                                     | 3<br>[]<br>                        |
|                              |                  |                                          | • 4                                |

4

# 26 SCPIN2

| Function:       | Sup |
|-----------------|-----|
| Connector Type: | 2.0 |
| Pin Assignment: | F   |

| Superca<br>2.00mm | apacitor power out<br>n-pitch 2-pin header |  |
|-------------------|--------------------------------------------|--|
| Pin               | Desc.                                      |  |
| 1                 | +12V                                       |  |
| 2                 | GND                                        |  |

+12V

2

# Engine of the Computer

# 2728 SATA1, 2

| Function:<br>Connector Type: | Serial ATA Connector<br>On-board Serial ATA Connector |             |          |  |
|------------------------------|-------------------------------------------------------|-------------|----------|--|
| Pin Assignment:              | Pin                                                   | Description | <u>ہ</u> |  |
|                              | 1                                                     | GND         | 9        |  |
|                              | 2                                                     | TX+         | لگ       |  |
|                              | 3                                                     | TX-         |          |  |
|                              | 4                                                     | GND         |          |  |
|                              | 5                                                     | RX-         |          |  |
|                              | 6                                                     | RX+         |          |  |
|                              | 7                                                     | GND         |          |  |

# 2930 PWROUT1, 2

| Function:       | SATA HDD Power Connector                |     |  |
|-----------------|-----------------------------------------|-----|--|
| Connector Type: | 2.54mm pitch 1x4-pin one-wall connector |     |  |
| Pin Assignment: | Pin Desc.                               |     |  |
|                 | 1 +5V                                   | 4 0 |  |
|                 | 2 GND                                   | 0   |  |
|                 | 3 GND                                   | 1   |  |
|                 | 4 401/                                  |     |  |

4 +12V

# 31 32 USB2, 1

| Function:<br>Connector Type: | USB 2<br>On-bo | 2.0 Connectors<br>pard 1.25mm pitch 1x5 p | 1x5 pin wafer connector |
|------------------------------|----------------|-------------------------------------------|-------------------------|
| Pin Assignment:              | Pin            | Description.                              |                         |
|                              | 1              | +5V                                       |                         |
|                              | 2              | D-                                        |                         |
|                              | 3              | D+                                        |                         |
|                              | 4              | GND                                       |                         |
|                              | 5              | GND                                       | -                       |

# 3 BAT1

| Function:       | RTC E | Battery                   |  |
|-----------------|-------|---------------------------|--|
| Connector Type: | Onboa | ard 2x1-pin box connector |  |
| Pin Assignment: | Pin   | Desc.                     |  |
|                 | 1     | BAT+                      |  |
|                 | 2     | BAT-                      |  |

# 3 PCIE1

 Function:
 PCle x4 slot

 Pin Assignment:
 The pin assignments conform to the industry standard.

# 35 PCIE2

Pin Assignment: The pin assignments conform to the industry standard.

36 SIM1

| Function:<br>Connector Type: | SIM Card Socket<br>6-pin SIM card socket |       |     |               |   |  |
|------------------------------|------------------------------------------|-------|-----|---------------|---|--|
| Pin Assignment:              | Pin                                      | Desc. | Pin | Desc          | 5 |  |
|                              | C5                                       | GND   | C1  | POWER VOLTAGE |   |  |
|                              | C6                                       | NC    | C2  | RESET SIGNAL  |   |  |
|                              | C7                                       | I/O   | C3  | CLOCK SIGNAL  |   |  |

# Engine of the Computer

# 33 COM4, COM5 (Panel label: COM1, COM2)

Function: RS-232/422/485 Selectable Serial Port

Connector Type: 1x9 pin ACES 1.25mm 4-wall connector

Pin Assignment:

| Pin — | RS-232 | RS-422 | RS-485 |
|-------|--------|--------|--------|
|       | Desc.  | Desc.  | Desc.  |
| 1     | DCD#   | TX-    | D-     |
| 2     | DSR#   |        |        |
| 3     | RX     | TX+    | D+     |
| 4     | RTS#   |        |        |
| 5     | ТΧ     | RX+    |        |
| 6     | CTS#   |        |        |
| 7     | DTR#   | RX-    |        |
| 8     | RI#    |        |        |
| 9     | GND    |        |        |

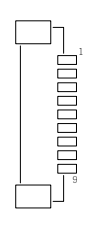

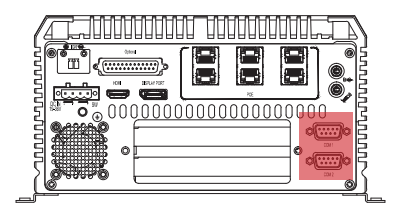

3940 COM6, COM7 (Reserved)

# Chapter 4

# Installation and Maintenance

#### 4.1. Install Hardware

The FPC-9002-P6 is constructed based on modular design to make it easy for users to add hardware or to maintain the computer. The following sections will guide you to the simple hardware installations for the computer.

#### 4.1.1. Open the Computer

For the computer, removing the top and bottom covers is essential to open the computer and access the inside. Follow through the steps below to remove the top cover and bottom cover from the computer.

#### 4.1.1.1. Remove Top Cover

All jumpers, CPU socket, MiniCard socket and SDRAM SO-DIMM slots are built on the top side of the main board. To access these components, the computer's top cover has to be removed. Follow through the steps below to remove the top cover.

1. Place the computer on a flat surface. Loosen and remove the 4 screws as shown below.

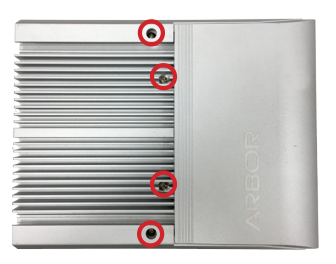

2. Loosen and remove the 2 screws on the front and rear panels respectively as shown below.

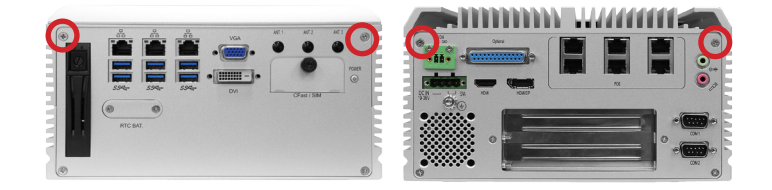

- 3. Carefully lift the top cover and then completely remove the top cover from the computer.

The inside of the computer is revealed.

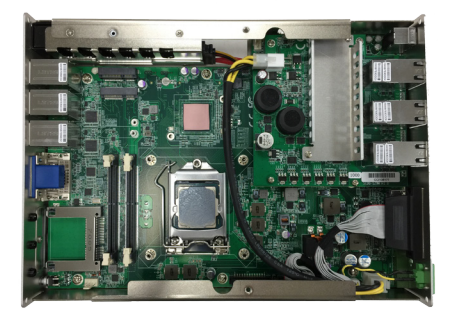

#### 4.1.1.2. Remove the Bottom Cover

The Serial ATA connectors, the power connectors for SATA storage devices, and the internal USB ports, PCI/PCIe slots are all built on the bottom side of the main board. To access these connectors, the computer's bottom cover has to be removed. Follow through the steps below to remove the bottom cover from the computer.

1. Place the computer upside down on a flat surface. Loosen and remove the 2 screws on the bottom side of front and rear panels respectively as shown below.

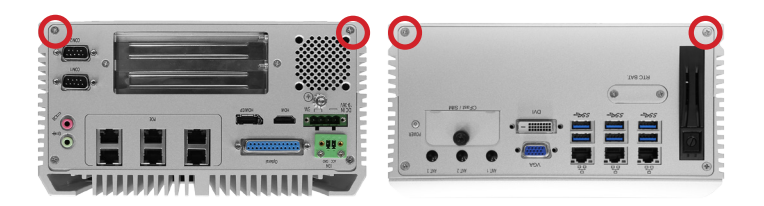

2. After removing the screws, carefully lift and remove the bottom cover from the computer. This should reveal the inside of the computer.

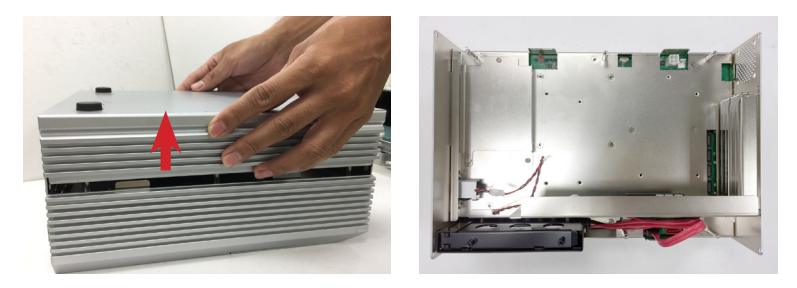

# 4.1.2. Install CPU

- 1. Remove the top cover from the computer as described in <u>4.1.1.1. Remove</u> <u>Top Cover</u> on page <u>30</u>.
- 2. Locate the CPU socket on the main board

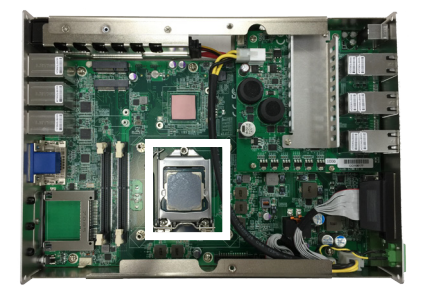

The processor socket comes with a lever to secure the processor. Please refer to the pictures step by step as below and note that the cover of the socket must always be installed during transportation to avoid damage to the socket.

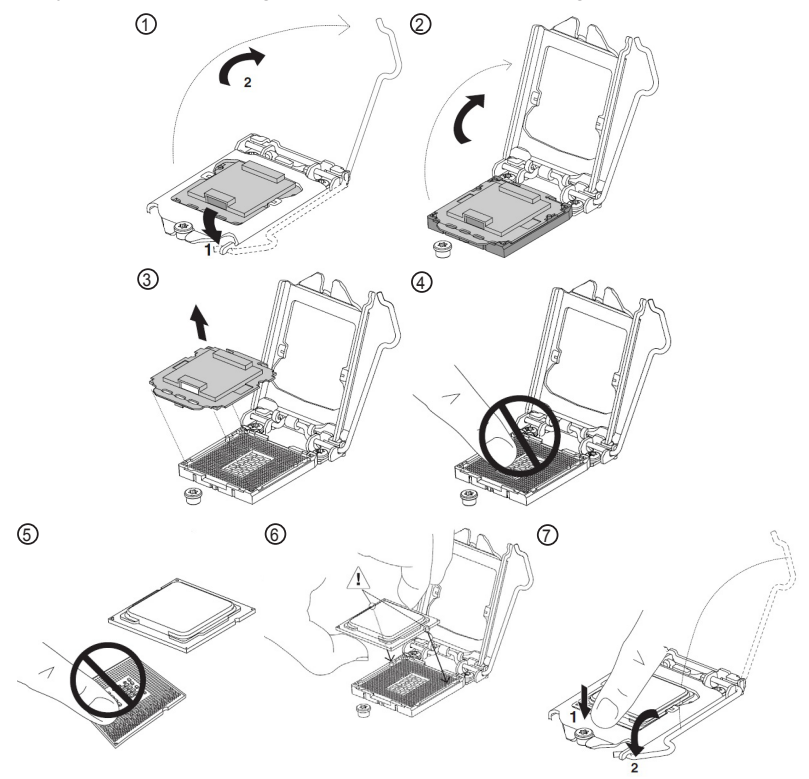

3. Find the heat sink in the accessory box. Attach the thermal pad to the heat sink, and remove the blue release liner.

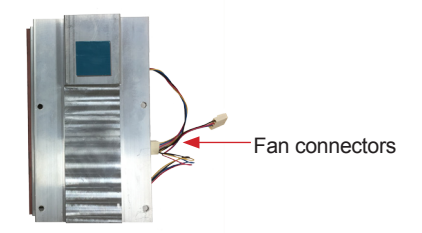

- 4. Apply the thermal paste to the CPU.
- 5. Place the heat sink on the CPU and PCH. Make sure that the thermal pad is in complete contact with the PCH chipset and the heat sink is in complete contact with the CPU to avoid overheating problem. If not, it would cause your system or CPU hanged, unstable or damaged.

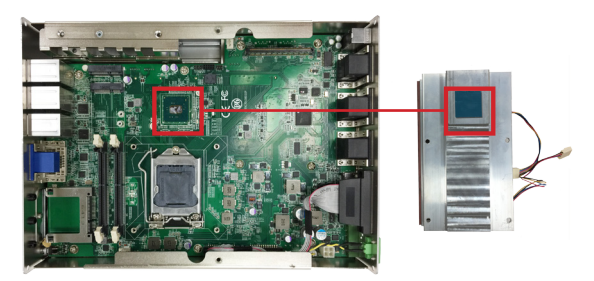

6. For heat sink w/ SMART FAN, connect the fan cable of each fan to the connectors on the system board.

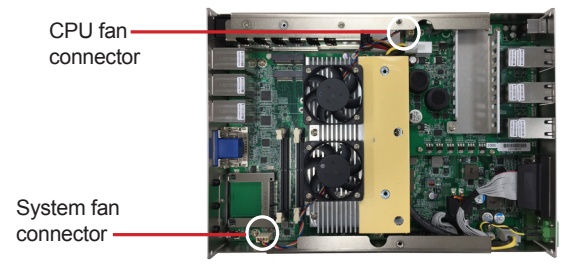

**Caution:** Make sure the fan cables are properly routed. DO NOT route the cables over the heat sink.

7. Secure the heat sink with 4 screws.

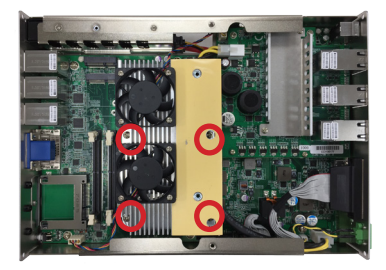

8. Restore the top cover to the computer by fastening the 4 screws as shown below. Note that the 2 screws in the middle are used to secure the top cover to the heat sink. Make sure they are tightened to ensure the heat dissipation.

**Caution:** For models using heat sink with SMART FAN, if the top cover cannot be tightened, make sure the CPU and system fan cables are not placed over the heat sink.

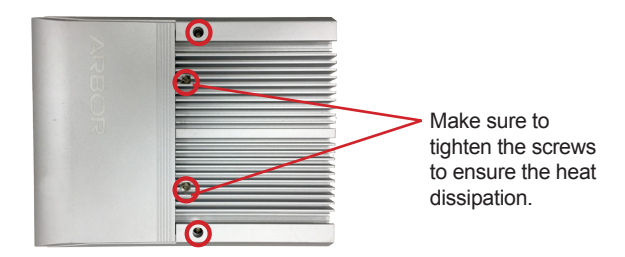

#### 4.1.3. Install/Uninstall Memory Modules

The main board has two memory module (DIMM) sockets. Increase memory capacity to make programs run faster on the system. The memory module for the FPC-9002-P6' SO-DIMM sockets should be a 260-pin DDR4 with a "key notch" off the centre among the pins, which enables the memory module for particular applications. There are another two notches at each left and right side of the memory module to help fix the module in the socket.

#### To install a DDR4 memory module:

- 1. Remove the top cover from the computer as described in <u>4.1.1.1. Remove</u> <u>Top Cover</u> on page <u>30</u>.
- 2. Locate the SO-DIMM sockets on the main board.

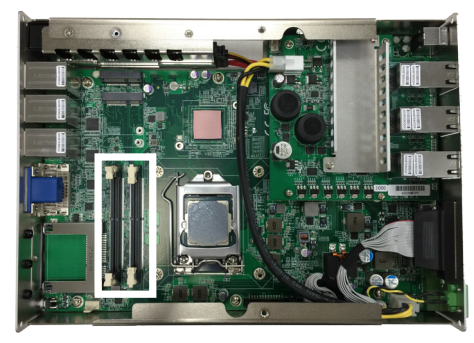

The SO-DIMM sockets are vertical type, and each socket has two latches for fixing the memory modules. The memory module can only be installed by one direction due to the notch.

3. Pull the two release latches on the sides of the memory socket.

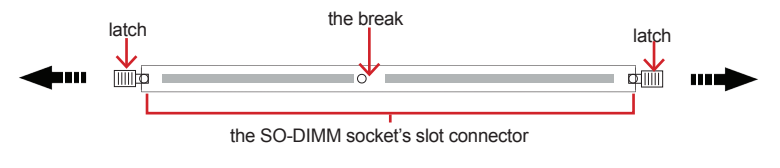

Vertical-type SO-DIMM socket (overview)

4. Confront the memory module's edge connector side at the SO-DIMM socket. Position the memory module at the SO-DIMM socket, with the memory module's key notch aligned at the break of the SO-DIMM's slot connector.

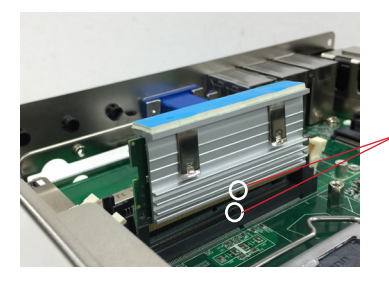

Align the notch on the memory module with the notch in the memory socket.

5. Vertically plug the memory module to the DIMM socket. "Fully" plug the memory module until both latches auto-lock the memory module in place.

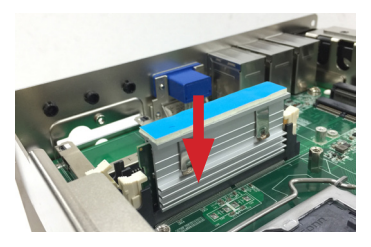

6. Restore the top cover to the computer.

#### To uninstall a DDR4 memory module:

1. Pull the two release latches on the sides of the memory socket.

The DDR4 memory module will be auto-released from the socket.

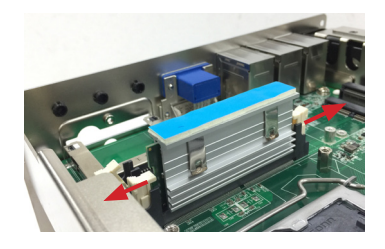

- 2. Remove the memory module.
- 3. Restore the top cover to the computer.

#### 4.1.4. Install Wi-Fi Module

- 1. Remove the top cover from the computer as described in <u>4.1.1.1. Remove</u> <u>Top Cover</u> on page <u>30</u>.
- 2. Locate the **Mini PCIe** socket for wireless module. Note that the socket has a break among the connector.

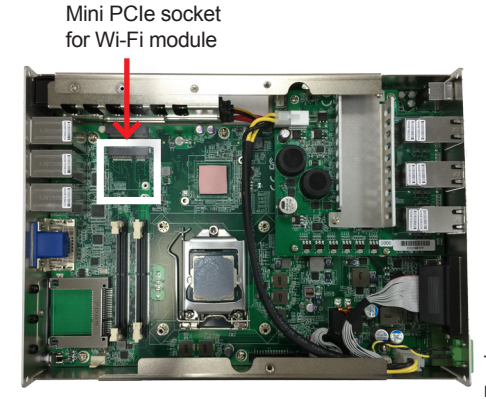

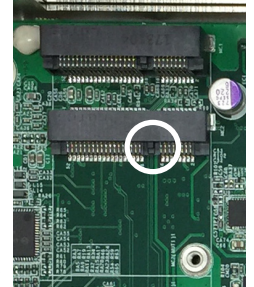

The module's key notch should meet the connector's break.

3. Connect the antenna to your wireless module. The wireless module comes with two U.FL connectors - one is "1" and the other is "0". Always follow the connections below for best signal reception.

If you are using only one antenna, connect the antenna's MHF end to the connector labeled "1".

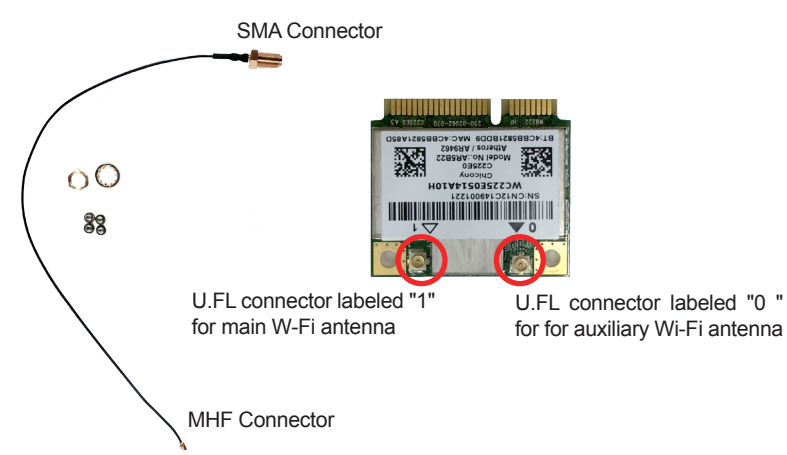

4. Then plug the Wi-Fi module to the socket's connector by a slanted angle. Fully insert the module, and note that the notch on the wireless module should meet the break of the connector.

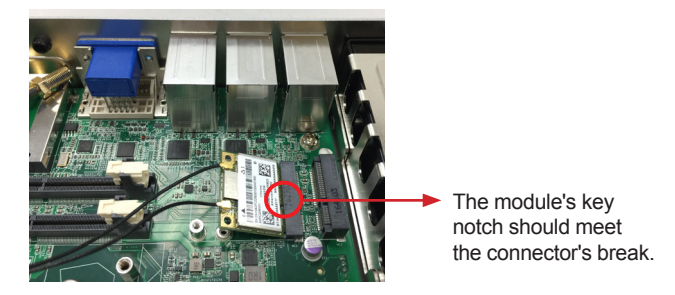

5. Press the module down and fix the module in place using the screw.

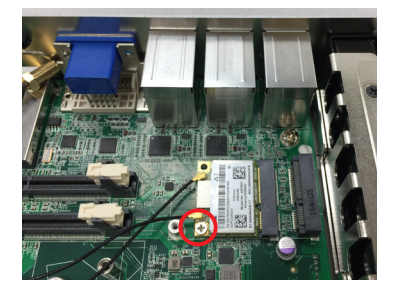

6. Locate the SMA antenna holes on front panel. Remove the plastic plug to make an antenna hole. Keep the plastic plug for any possible restoration in the future.

| * |       | Ê   | Ê  | · .                                     |           |            |
|---|-------|-----|----|-----------------------------------------|-----------|------------|
| 8 |       | -   |    | ••••••••••••••••••••••••••••••••••••••• |           | Paner<br>© |
| Ш | (.    | 0   | ~~ | DVI                                     | CFast/584 |            |
|   | RTC B | NT. |    |                                         |           |            |
|   |       |     |    |                                         |           |            |
| - |       |     |    |                                         |           |            |

7. From the SMA end of the RF antenna, remove the washer and the nut. Save the washer and nut for later use. Note that the SMA connector is in the form of a threaded bolt, with one flat side.

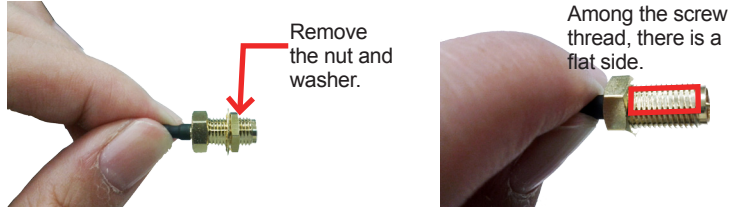

8. Pull the SMA connector through the above mentioned antenna hole. Note to meet the aforesaid flattened side with the antenna hole's flat side.

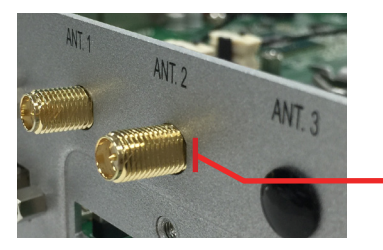

Arrange the flat side of the SMA connector to meet the flat side of the antenna hole.

9. Mount the washer first and then the nut to the SMA connector. Make sure the nut is tightened.

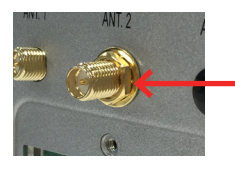

Mount the washer and the nut to the SMA connector. Tighten the nut.

10. Have the external antenna(s). Screw and tightly fasten the antenna(s) to the SMA connector.

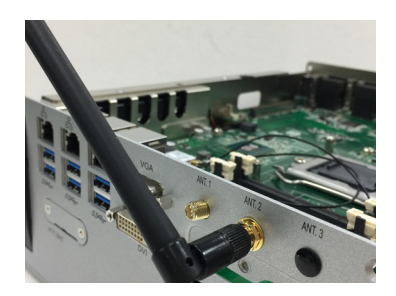

#### 4.1.5. Install SATA Storage Devices

#### 4.1.5.1. Install Outside Accessible SATA Storage Device

The computer comes with an outside accessible HDD/SSD tray for SATA storage installation. Follow the steps below to install the storage device.

| * |     | *   | *   | VGA | ALC 1 | HIT2       | AC1 (8)    |
|---|-----|-----|-----|-----|-------|------------|------------|
| 2 |     |     |     | •   | •     |            | Paner<br>© |
| П | 0   |     | 334 | DVI |       | CFast / SM | _          |
|   | RTC | BAT |     |     |       |            |            |
|   |     |     |     |     |       |            |            |

1. The outside accessible HDD/SSD tray comes with a lock. To eject the tray, use a flat head screwdriver to unlock the tray.

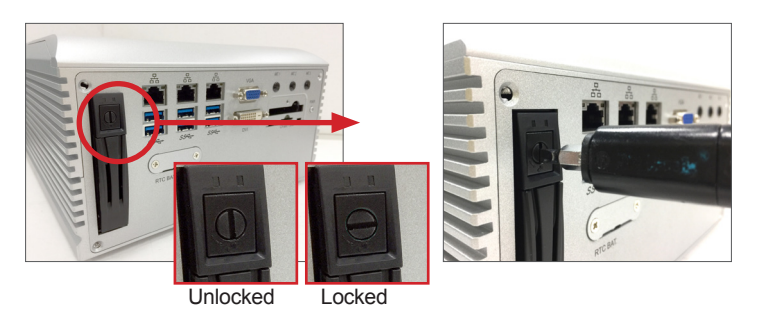

- 2. Press the drive eject button as shown below to eject the HDD/SSD tray.
- 3. Slide the HDD/SSD storage device into the bracket with the connector side facing toward the internal side.

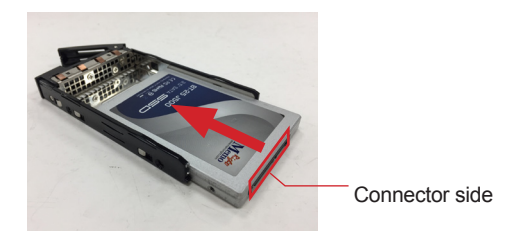

4. Fix the storage device in place by fastening the 2 screws on both sides of the tray .

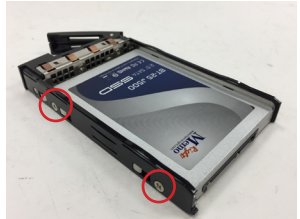

5. Slide the tray back into the slot.

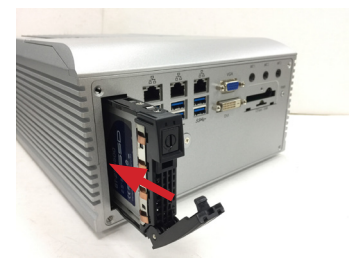

6. Press the eject button first to further slide in the tray. (Do not press the lever directly.) When the lever returns a little bit, press the lever to completely slide the tray back into the drive bay.

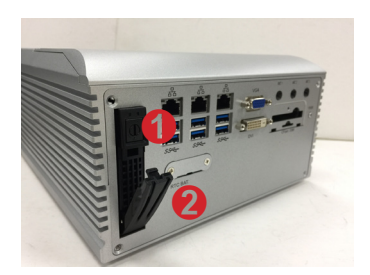

#### 4.1.5.2. Install Internal SATA Storage Device

- 1. Remove the bottom cover from the computer as described in <u>4.1.1.2.</u> <u>Remove the Bottom Cover</u> on page <u>31</u>..
- 2. Find the HDD/SSD brackets inside the computer. Loosen and remove the screws as marked in the illustration below. Then dismount the brackets from the computer.

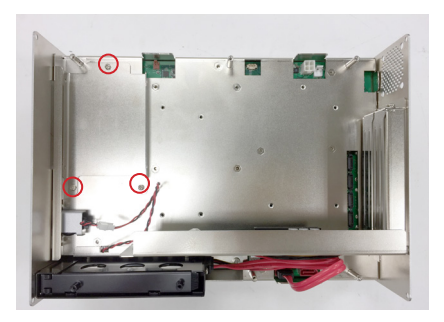

3. Attached the SATA cable to the HDD/SSD storage device. Slide the HDD/SSD storage device into the bracket and fix the storage device in place by fastening the 2 screws on both sides of the bracket .

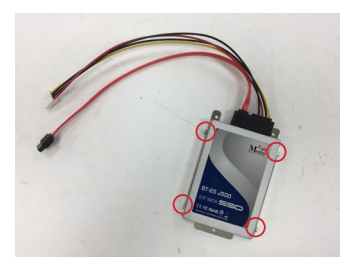

4. Install the bracket with the storage device back into the computer by refastening the 3 screws.

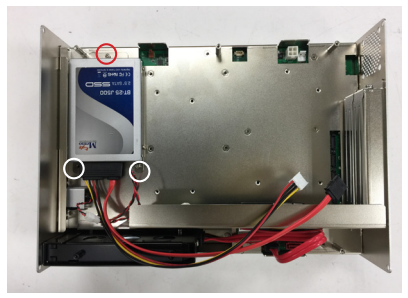

5. Connect the SATA signal cable and power cable.

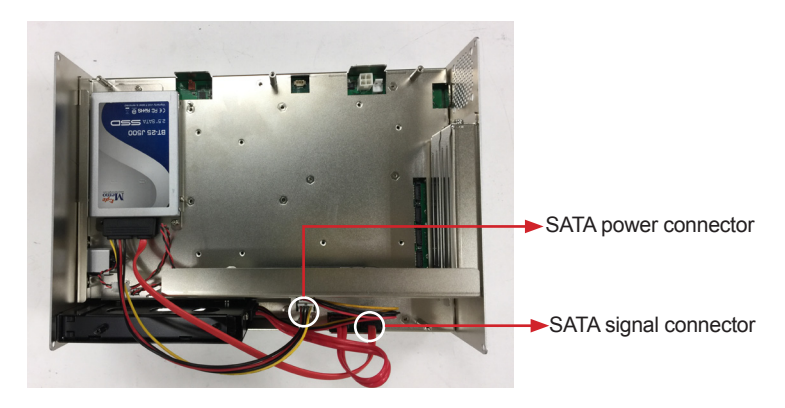

6. Restore the bottom cover to the computer.

#### 4.1.6. Install PCI and PCI Express Cards

To install a PCI or PCI Express card:

- 1. Remove the bottom cover from the computer as described in <u>4.1.1.2.</u> <u>Remove the Bottom Cover</u> on page <u>31</u>.
- 2. Use a cross head screwdriver to loose the screw that secure the expansion slot bracket. And then you can install a PCIe card to this expansion slot.

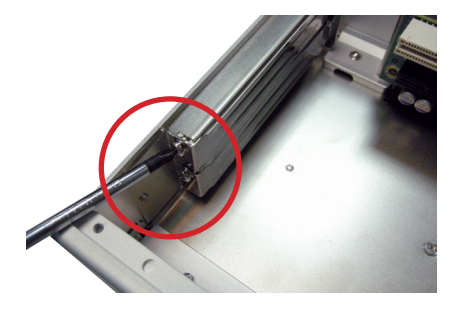

3. Restore the bottom cover to the computer.

#### 4.1.7. Install/uninstall CFast Card

The computer supports a CFast card for storage and comes with an outsideaccessible CFast slot. Follow the steps below to install a CFast card to the computer.

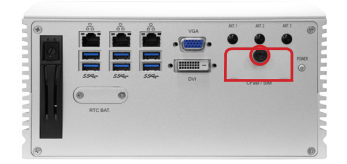

Note: Be sure to turn off the computer before installing or uninstalling the CF card if the OS is installed on the card.

#### To install the CFast card:

1. From the front panel of the computer, find the door to the CFast slot. Loosen and remove the screw that locks the door.

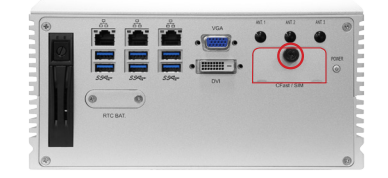

2. Once the screw is removed, open the door. The CFast slot then comes to view.

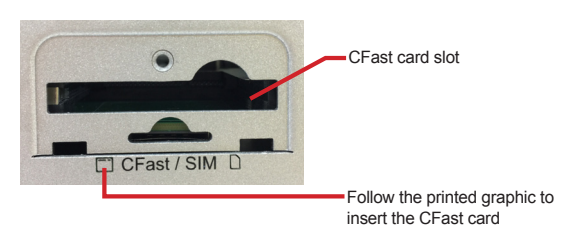

3. Position the CFast card as directed by the graphic printed on the front panel. Insert the CFast card all the way into the slot.

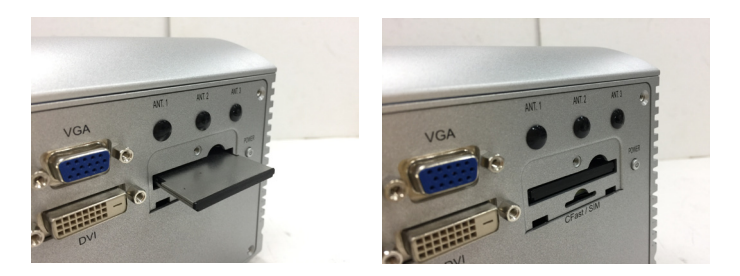

#### To uninstall the CFast card:

- 1. Loosen and remove the card door screw and open the card door.
- 2. Push-eject the CFast card.

- 3. Remove the CFast card.
- 4. Refasten the screw to close the card door.

Note: Make sure to refasten the screw to close the card door each time the CFast card is installed or uninstalled.

#### 4.1.8. Install/uninstall SIM Card

Follow through the guide below to install the SIM card.

1. From the front panel of the computer, find the door to the SIM card slot. Loosen and remove the screw that locks the door.

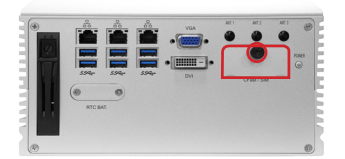

2. Once the screw is removed, open the door. The SIM card slot then comes to view.

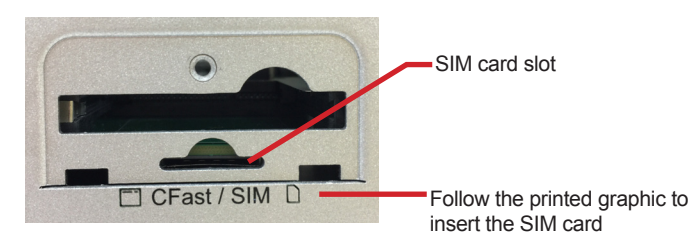

3. Position the SIM card at the slot as directed by the graphic printed on the inner side of the door. Push-insert the SIM card.

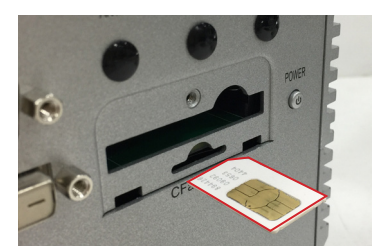

#### To uninstall the SIM card:

- 1. Loosen and remove the card door screw and open the card door.
- 2. Push-eject the SIM card.
- 3. Remove the SIM card.
- 4. Refasten the screw to close the card door.

Note: Make sure to refasten the screw to close the card door each time the SIM card is installed or uninstalled.

# 4.2. Ground the Computer

Follow the instructions below to ground the computer to land. Be sure to follow every grounding requirement in your place.

Warning Whenever the unit is installed, the ground connection must always be made first of all and disconnected lastly.

- 1. See the illustration below. Remove the ground screw from the rear panel.
- 2. Attach a ground wire to the rear panel with the screw.

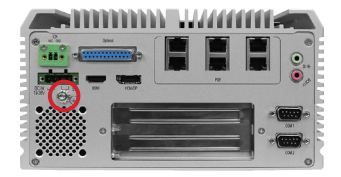

# 4.3. Wire DC-in Power Source

#### 4.3.1. Automation Mode

Follow the instructions below for connecting the computer to a DC-input power source.

**Warning** Only trained and qualified personnel are allowed to install or replace this equipment.

- 1. Before wiring, make sure the power source is disconnected.
- 2. Find the terminal block in the accessory box.
- 3. Use the wire-stripping tool to strip a short insulation segment from the output wires of the DC power source.
- 4. Identify the positive and negative feed positions for the terminal block connection. See the symbols printed on the rear panel indicating the polarities and DC-input power range in voltage.
- 5. Insert the exposed wires into the terminal block plugs. Only wires with insulation should extend from the terminal block plugs. Note that the polarities between the wires and the terminal block plugs must be positive to positive and negative to negative.
- 6. Use a slotted screwdriver to tighten the captive screws. Plug the terminal block firmly, which wired, into the receptacle on the rear panel.

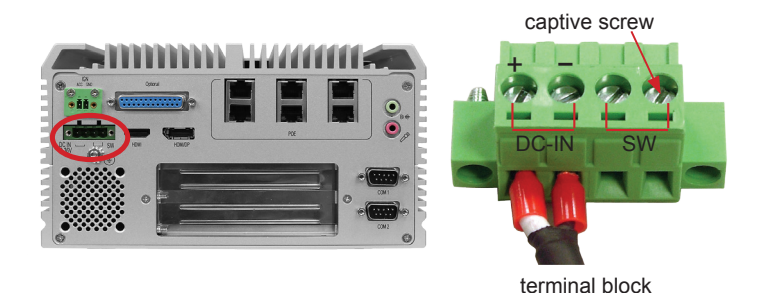

#### 4.3.2. Vehicle Application Mode

Follow the instructions below for connecting the computer to a vehicle power source.

- 1. Make sure JACCON2 jumper is open for vehicle power mode. (Refer to Section 3.2.1. Jumpers on page 17.
- 2. For vehicle application, DC power Input wiring pin configuration is as below. Please connect the Acc pin with your car Acc, and the device will be activated when you turn your ignition key to Acc.

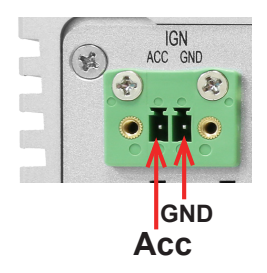

# 4.4. Replace RTC Battery

The computer comes with a built-in supercapacitor CMOS so that users can replace RTC battery without losing settings. To replace the RTC battery:

1. Remove the 2 screws that secure the RTC service battery window.

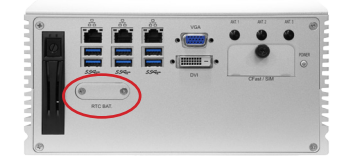

2. Pull out the RTC battery and disconnect the battery cable from its connector on the system board.

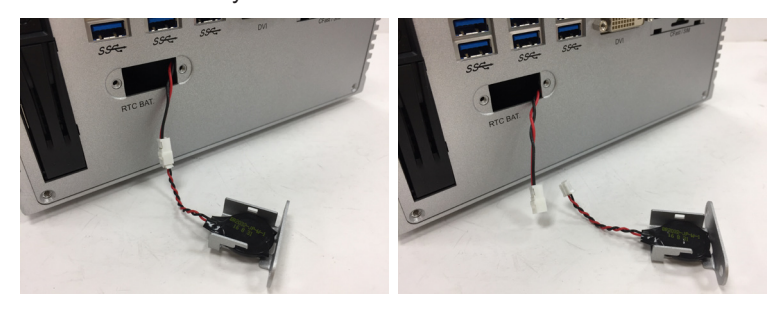

- 3. Using a non-metallic tool, pry up the RTC battery from the adhesive that secures it to bracket.
- 4. Replace the RTC battery and reconnect the battery cable to the connector on the system board.
- 5. Restore the service window and fasten the 2 screws to secure the RTC service battery window.

This page is intentionally left blank.

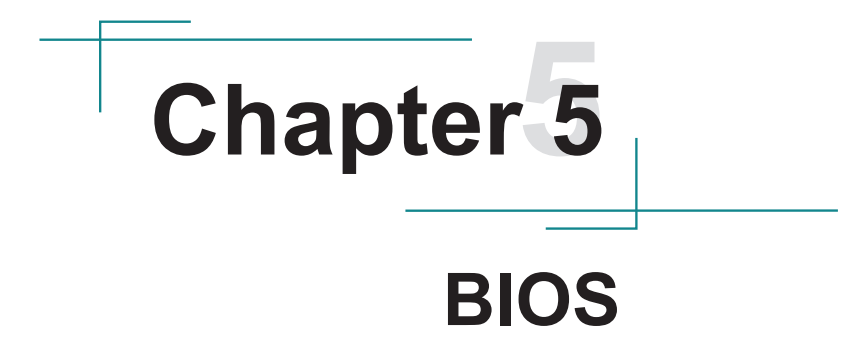

The BIOS Setup utility for the FPC-9002-P6 is featured by American Megatrends Inc to configure the system settings stored in the system's BIOS ROM. The BIOS is activated once the computer powers on. When the computer is off, the battery on the main board supplies power to BIOS RAM.

To enter the BIOS Setup utility, keep hitting the "Delete" key upon powering on the computer.

| Aptio Setup Utility –<br>Main Advanced Chipset Security                                                         | Copyright (C) 2018 American<br>Boot Save & Exit                                                            | Megatrends, Inc.                                                                                                    |
|----------------------------------------------------------------------------------------------------|----------------------------------------------------------------------------------------------------|----------------------------------------------------------------------------------------------------|
| BIDS Name<br>BIDS Version<br>Build Date and Time<br>Access Level<br>ME FW Version<br>System Date<br>System Time | FPC-900X<br>0.04<br>02/07/2018 17:11:52<br>Administrator<br>11.8.50.3425<br>[Wed 02/07/2018]<br>[17:44:08] | Set the Date. Use Tab to<br>switch between Date elements.                                                                                                    |
|                                                                                                    |                                                                                                    | ++: Select Screen<br>14: Select Item<br>Enter: Select<br>+/-: Change Opt.<br>F1: General Help<br>F2: Previous Values<br>F9: Optimized Defaults<br>F10: Save & Exit<br>ESC: Exit |
| Version 2.18.1263. C                                                                                            | opyright (C) 2018 American M                                                                               | egatrends, Inc.                                                                                                    |

#### The featured settings are:

| Menu        | Description                                |  |
|-------------|--------------------------------------------|--|
| Main        | See <u>5.1. Main</u> on page <u>56</u>     |  |
| Advanced    | See <u>5.2. Advanced</u> on page <u>57</u> |  |
| Chipset     | See 5.3. Chipset on page 72                |  |
| Security    | See <u>5.4 Security</u> on page <u>78</u>  |  |
| Boot        | See <u>5.5. Boot</u> on page <u>79</u>     |  |
| Save & Exit | See 5.6. Save & Exit on page 81            |  |

#### **Key Commands**

The BIOS Setup utility relies on a keyboard to receive user's instructions. Hit the following keys to navigate within the utility and use the utility.

| Keystroke                | Function                                                                                                    |
|--------------------------|----------------------------------------------------------------------------------------------------|
| $\leftarrow \rightarrow$ | Moves left/right between the top menus.                                                                                                    |
| $\downarrow \uparrow$    | Moves up/down between highlight items.                                                                                                    |
| Enter                    | Selects an highlighted item/field.                                                                                                    |
| Esc                      | <ul> <li>On the top menus:<br/>Use Esc to quit the utility without saving changes to CMOS.<br/>(The screen will prompt a message asking you to select OK or<br/>Cancel to exit discarding changes.</li> <li>On the submenus:<br/>Use Esc to quit current screen and return to the top menu.</li> </ul> |
| Page Up / +              | Increases current value to the next higher value or switches between available options.                                                                                                    |
| Page Down / -            | Decreases current value to the next lower value or switches between available options.                                                                                                    |
| F1                       | Opens the <b>Help</b> of the BIOS Setup utility.                                                                                                    |
| F2                       | Previous values                                                                                                    |
| F9                       | Optimized defaults                                                                                                    |
| F10                      | Exits the utility saving the changes that have been made. (The screen then prompts a message asking you to select <b>OK</b> or <b>Cancel</b> to exit saving changes.)                                                                                                    |

Note: Pay attention to the "WARNING" that shows at the left pane onscreen when making any change to the BIOS settings.

This BIOS Setup utility is updated from time to time to improve system performance and hence the screenshots hereinafter may not fully comply with what you actually have onscreen. BIOS

# 5.1. Main

The **Main** menu features the settings of **System Date** and **System Time** and displays some BIOS info.

| Aptio Setup Utility -<br>Main Advanced Chipset Security                           | Copyright (C) 2018 American<br>Boot Save & Exit                          | Megatrends, Inc.                                                                                                    |
|-----------------------------------------------------------------------------------|--------------------------------------------------------------------------|----------------------------------------------------------------------------------------------------|
| BIOS Name<br>BIOS Version<br>Build Date and Time<br>Access Level<br>ME FW Version | FPC-900X<br>0.04<br>02/07/2018 17:11:52<br>Administrator<br>11.8.50.3425 | Set the Date. Use Tab to<br>switch between Date elements.                                                                                                    |
| System Time                                                                       | [17:44:08]                                                               |                                                                                                    |
|                                                                                   |                                                                          | ++: Select Screen<br>14: Select Item<br>Enter: Select<br>+/-: Change Opt.<br>F1: General Help<br>F2: Previous Values<br>F9: Optimized Defaults<br>F10: Save & Exit<br>FSC: Fvit |
| Version 2.18.1263. Co                                                             | pyright (C) 2018 American M                                              | egatrends, Inc.                                                                                                    |

The featured settings are:

| Setting     | Description                                                                                                    |  |  |
|-------------|----------------------------------------------------------------------------------------------------|--|--|
| System Date | <ul> <li>Set the system date. Use Tab to switch between Data elements.</li> <li>Note that the 'Day' automatically changes when you set the date.</li> <li>The date format is: Day: Sun to Sat<br/>Month: 1 to 12<br/>Date: 1 to 31<br/>Year: 1998 to 2099</li> </ul> |  |  |
| System Time | <ul> <li>Set the system time. Use Tab to switch between Time elements.</li> <li>The time format is: Hour: 00 to 23<br/>Minute: 00 to 59</li> <li>Second: 00 to 59</li> </ul>                                                                                         |  |  |

# 5.2. Advanced

| Aptio Setup Utility – Copyright (C) 2018 American<br>Main <mark>Advanced</mark> Chipset Security Boot Save & Exit                                                                                                    | Megatrends, Inc.                                                                                                    |
|----------------------------------------------------------------------------------------------------|----------------------------------------------------------------------------------------------------|
| <ul> <li>CPU Configuration</li> <li>SATA And RST Configuration</li> <li>AMT Configuration</li> <li>Trusted Computing</li> <li>ACPI Settings</li> <li>Super IO Configuration</li> <li>Hardware Monitor</li> <li>S5 RTC Make Settings</li> <li>PCI Subsystem Settings</li> <li>CSM Configuration</li> <li>USB Configuration</li> </ul> | CPU Configuration Parameters                                                                                                    |
|                                                                                                    | ++: Select Screen<br>f1: Select Item<br>Enter: Select<br>+/-: Change Opt.<br>F1: General Help<br>F2: Previous Values<br>F9: Optimized Defaults<br>F10: Save & Exit<br>ESC: Exit |
| Version 2 18 1263 Conveight (C) 2018 American Ma                                                                                                    | aratrends Inc                                                                                                    |

The featured settings and submenus are:

| Setting                    | Description                                       |  |
|----------------------------|---------------------------------------------------|--|
| CPU Configuration          | See 5.2.1. CPU Configuration on page 58.          |  |
| SATA And RST Configuration | See 5.2.2. SATA and RST Configuration on page 60. |  |
| AMT Configuration          | See 5.2.3. AMT Configuration on page 61           |  |
| Trusted Computing          | See 5.2.4. Trusted Computing on page 62           |  |
| ACPI Settings              | See 5.2.5. ACPI Settings on page 63               |  |
| Super IO Configuration     | See 5.2.6. Super IO Configuration on page 64      |  |
| Hardware Monitor           | See 5.2.7. Hardware Monitor on page 66.           |  |
| SS RTC Wake Settings       | See 5.2.8. S5 RTC Wake Settings on page 67.       |  |
| PCI Subsystem Settings     | See 5.2.9. PCI Sybsystem Settings on page 68      |  |
| CSM Configuration          | See 5.2.10. CSM Configuration on page 69          |  |
| USB Configuration          | See 5.2.11. USB Configuration on page 70.         |  |

# 5.2.1. CPU Configuration

| Aptio Setup Utility -<br>Advanced | Copyright (C) 2018 American    | Megatrends, Inc.             |
|-----------------------------------|--------------------------------|------------------------------|
| CPU Configuration                 |                                | Enabled for Windows XP and   |
| Туре                              | Intel(R) Core(TM)              | Hyper-Threading Technology)  |
| ID                                | 0x906E9                        | not optimized for            |
| Speed                             | 3400 MHz                       | Hyper-Threading Technology). |
| L1 Data Cache                     | 32 KB × 2                      |                              |
| L1 Instruction Cache              | 32 KB × 2                      |                              |
| L2 Uache                          | 256 KB X 2                     |                              |
| La Cache                          | N/A                            |                              |
|                                   |                                |                              |
| Hyper-Threading                   |                                |                              |
| Active Processor Cores            | [A11]                          | ++: Select Screen            |
| Intel (VMX) Virtualization        | [Enabled]                      | ↑↓: Select Item              |
| Technology                        | films they Tanks               | Enter: Select                |
| Boot performance mode             | [Max Non-Turbo<br>Renformance] | +/-: Change Upt.             |
| Intel(R) SpeedStep(tm)            | [Enabled]                      | F2: Previous Values          |
| C states                          | [Enabled]                      | F9: Optimized Defaults       |
| Enhanced C—states                 | [Enabled]                      | F10: Save & Exit             |
| Package C State Limit             | [Auto]                         | ESC: Exit                    |
|                                   |                                |                              |
|                                   |                                |                              |
|                                   |                                |                              |
|                                   |                                |                              |

| Setting                                  | Description                                                                                                    |  |  |
|------------------------------------------|----------------------------------------------------------------------------------------------------|--|--|
| Hyper-Threading                          | <b>Enabled</b> (default) for Windows XP and Linux (OS optimized for Hyper-Threading Technology) and <b>Disabled</b> for other OS (OS not optimized or Hyper-Threading Technology). When disabled only one thread per enabled core is enabled. |  |  |
| Active Processor Cores                   | Number of cores to enable in each processor package.<br>• Options: All (default) and 1                                                                                                    |  |  |
| Intel (VMX) Virtualization<br>Technology | When enabled, a VMM can utilize the additional hardware capabilities provided by Vanderpool Technology<br>Options: Enabled (default) or Disabled                                                                                              |  |  |
| Boot performance Mode                    | <ul> <li>Set the performance state that the BIOS will set before the OS handoff.</li> <li>Options: Max Battery, Max Non-Turbo Performance (default) and Turbo Performance .</li> </ul>                                                        |  |  |
| Intel (R) Speed Step (tm)                | <b>Enable</b> (default)/ <b>Disable</b> Intel SpeedStep. Allows more than two frequency ranges to be supported.                                                                                                    |  |  |

| Turbo Mode            | Only available when Intel Speed Step is <b>Enabled</b> .<br><b>Enable /Disable</b> (default) Turbo Mode (requires<br>EMTTM enabled, unless max turbo ratio is bigger than<br>16 - SKLAO W/A.                                                                                                    |
|-----------------------|----------------------------------------------------------------------------------------------------|
| C States              | <b>Enable</b> (default) / <b>Disable</b> CPU power management.<br>Allows CPU to go to C state when it's not 100%<br>utilized.                                                                                                    |
| Enhanced C-states     | Only available when CPU C States is <b>Enabled</b> .<br><b>Enable</b> (default)/ <b>Disable</b> C1E. When enabled, CPU will switch to minimum speed when all cores enter C-State.                                                                                                    |
| Package C State Limit | <ul> <li>Only available when CPU C States is Enabled.</li> <li>Maximum Package C State Limit setting.</li> <li>Set package C State limit.</li> <li>Options: Auto (default, initializes to deepest available package C state limit),</li> <li>CPU Default (leaves to factory default value),</li> <li>C10, C9, C8, C7S, C7, C6, C3, C2, C0/C1</li> </ul> |

# 5.2.2. SATA and RST Configuration

| Aptio Setup Utility<br>Chipset            | – Copyright (C) 2018 | American Megatrends, Inc.                                         |
|-------------------------------------------|----------------------|-------------------------------------------------------------------|
| SATA And RST Configuration                |                      | Enable/Disable SATA Device.                                       |
| SATA Controller(s)<br>SATA Mode Selection | [Enabled]<br>[AHCI]  |                                                                   |
| Serial ATA Port 0<br>Port 0               | Empty<br>[Enabled]   |                                                                   |
| Serial ATA Port 1<br>Port 1               | Empty<br>[Enabled]   |                                                                   |
| Serial ATA Port 2<br>Port 2               | Empty<br>[Enabled]   |                                                                   |
| Serial ATA Port 3<br>Port 3               | Empty<br>[Enabled]   | <pre>fl: Select Item Enter: Select +/-: Change Ont.</pre>         |
| Serial ATA Port 4<br>Port 4               | Empty<br>[Enabled]   | F1: General Help<br>F2: Previous Values<br>F9: Optimized Defaults |
| Serial ATA Port 5<br>Port 5               | Empty<br>[Enabled]   | F10: Save & Exit<br>ESC: Exit                                     |
|                                           |                      |                                                                   |
| Version 2.18.1263.                        | Copyright (C) 2018 A | merican Megatrends, Inc.                                          |

| Setting             | Description                                                                                                    |
|---------------------|----------------------------------------------------------------------------------------------------|
| SATA Controller(s)  | Enables (default) / disables SATA device(s).                                                                                                    |
| SATA Mode Selection | <ul> <li>Configures how SATA controller(s) operate.</li> <li>Options: AHCI (default) and Intel RST premium With<br/>Intel Optane System Acceleration.</li> </ul> |
| Serial ATA Port 0~5 | SATA device information.<br>*Available SATA ports depend on your model.                                                                                          |
| Port 0~5            | Enables (default) / disables the SATA port.                                                                                                    |
#### 5.2.3. AMT Configuration

Intel® Active Management Technology (Intel® AMT) is a hardware-based solution that uses out-of-band communication for system administrators to monitor and manage the computers and other network equipment by remote control even if the hard drive is crashed, the system is turned off or the operating system is locked. This submenu features the settings of iAMT's BIOS extension, which are required to make use of iAMT.

| Aptio Setur<br>Advanced       | o Utility – Copyright (C) 2018 Am | erican Megatrends, Inc.                                                                                                    |
|-------------------------------|-----------------------------------|----------------------------------------------------------------------------------------------------|
| Advanced<br>AMT BIOS Features | [Enabled]                         | <pre>When disabled AMT BIOS Features are no longer supported and user is no longer able to access MEBx Setup. Note: This option does not disable Manageability Features in FW.  ++: Select Screen 1: Select Item Enter: Select +/-: Change Opt. F1: General Help F2: Previous Values F9: Optimized Defaults F10: Save &amp; Exit ESC: Exit</pre> |
|                               |                                   |                                                                                                    |
| Version 2.                    | .18.1263. Copyright (C) 2018 Amer | ican Megatrends, Inc.                                                                                                    |

| Setting              | Description                                                                                                    |
|----------------------|----------------------------------------------------------------------------------------------------|
| AMT BIOS<br>Features | <b>Enables</b> (default) / <b>disables</b> AMT BIOS features.<br>When disabled, AMT BIOS features are no longer supported and<br>user is no longer able to access MEBx Setup.<br>Note: This option doesn't disable Manageability Features in FW. |

## 5.2.4. Trusted Computing

| Aptio Setup U<br>Advanced                                   | Jtility – Copyright ( | (C) 2018 American Megatrends, Inc.                                                                                                    |
|-------------------------------------------------------------|-----------------------|----------------------------------------------------------------------------------------------------|
| TPM20 Device Found<br>Vendor: IFX<br>Firmware Version: 5.51 |                       | Enables or Disables BIOS<br>support for security device.<br>O.S. will not show Security<br>Device. TCG EFI protocol and<br>INTIA interface will not be             |
| Security Device Support<br>Pending operation                | [Enable]<br>[None]    | available.                                                                                                    |
|                                                             |                       | ++: Select Screen<br>11: Select Item<br>Enter: Select<br>+/-: Change Opt.<br>F1: General Help<br>F2: Previous Values<br>F9: Optimized Defaults<br>F10: Save & Frit |
| Version 2. 1                                                | 3,1263, Copyright (f) | ESC: Exit                                                                                                    |

| Setting                 | Description                                                                                                    |  |
|-------------------------|----------------------------------------------------------------------------------------------------|--|
| Security Device Support | Enable (default) or <b>Disable</b> BIOS support for security device.                                                                                                  |  |
| Pending operation       | Schedule an Operation for the security Device. Your computer will reboot during restart in order to change State of Security Device.  Device. Device. Device. Device. |  |

#### 5.2.5. ACPI Settings

| Aptio Setup Utility -<br>Advanced      | Copyright (C) 2018 Americar        | n Megatrends, Inc.                                                                                                    |
|----------------------------------------|------------------------------------|----------------------------------------------------------------------------------------------------|
| ACPI Settings                          |                                    | Enables or Disables BIOS ACPI                                                                                                    |
| Enable ACPI Auto Configuration         |                                    | nato configuration.                                                                                                    |
| Enable Hibernation<br>ACPI Sleep State | [Enabled]<br>[S3 (Suspend to RAM)] |                                                                                                    |
|                                        |                                    |                                                                                                    |
|                                        |                                    | <pre>++: Select Screen 11: Select Item Enter: Select +/-: Change Opt. F1: General Help F2: Previous Values F9: Optimized Defaults F10: Save &amp; Exit ESC: Exit</pre> |

| Setting                           | Description                                                                                                    |  |
|-----------------------------------|----------------------------------------------------------------------------------------------------|--|
| Enable ACPI Auto<br>Configuration | Enables or Disables (default) BIOS ACPI Auto Configuration                                                                                                    |  |
| Enable Hibernation                | <b>Enables</b> (default) or <b>Disables</b> System ability to Hibernate (OS/S4 Sleep State). This option may be not effective with some OS.                                        |  |
| ACPI Sleep State                  | <ul> <li>Select ACPI sleep state the system will enter when<br/>the SUSPEND button is pressed.</li> <li>Options: Suspend Disabled and S3 (Suspend<br/>to RAM) (default)</li> </ul> |  |

## 5.2.6. Super IO Configuration

| Aptio Setup Utility -<br>Advanced                                                                                | Copyright (C) 2018 American  | ) Megatrends, Inc.                                                                                                    |
|----------------------------------------------------------------------------------------------------|------------------------------|----------------------------------------------------------------------------------------------------|
| Super IO Configuration                                                                                           |                              | Set Parameters of Serial Port<br>1 (COMA)                                                                                                    |
| Super IO Chip<br>> Serial Port 1 Configuration<br>> Serial Port 2 Configuration<br>> Parallel Port Configuration | F81866                       |                                                                                                    |
|                                                                                                    |                              | +: Select Screen<br>14: Select Item<br>Enter: Select<br>+/-: Change Opt.<br>F1: General Help<br>F2: Previous Values<br>F9: Optimized Defaults<br>F10: Save & Exit<br>ESC: Exit |
| Wersion 2 18 1263 - F                                                                                            | opuright (P) 2018 American W | legatrends Inc                                                                                                    |

| Setting                       | Description                                                                                                    |  |  |
|-------------------------------|----------------------------------------------------------------------------------------------------|--|--|
| Serial Port 1/2 Configuration |                                                                                                    |  |  |
| Serial Port                   | Enable (default) or Disable Serial Port (COM).                                                                                                    |  |  |
| Change Settings               | <ul> <li>Select an optimal setting for Super IO device.</li> <li>Options for Serial Port 1:<br/>IO=3F8h; IRQ=4 (default);<br/>IO=3F8h; IRQ=3, 4, 5, 6, 7, 9, 10, 11, 12;<br/>IO=2F8h; IRQ=3, 4, 5, 6, 7, 9, 10, 11, 12;<br/>IO=3E8h; IRQ=3, 4, 5, 6, 7, 9, 10, 11, 12;<br/>IO=2E8h; IRQ=3, 4, 5, 6, 7, 9, 10, 11, 12;</li> </ul> |  |  |
|                               | <ul> <li>Options for Serial Port 2:<br/>IO=2F8h; IRQ=3 (default)</li> <li>IO=3F8h; IRQ=3, 4, 5, 6, 7, 9, 10, 11, 12;</li> <li>IO=2F8h; IRQ=3, 4, 5, 6, 7, 9, 10, 11, 12;</li> <li>IO=3E8h; IRQ=3, 4, 5, 6, 7, 9, 10, 11, 12;</li> <li>IO=2E8h; IRQ=3, 4, 5, 6, 7, 9, 10, 11, 12;</li> </ul>                                      |  |  |

| Mode Select                 | Select RS-232 (default), RS-422, RS-485, RS-422<br>Termination Resistor or RS-485 Termination Resistor                                                                                                    |  |
|-----------------------------|----------------------------------------------------------------------------------------------------|--|
| Parallel Port Configuration |                                                                                                    |  |
| Parallel Port               | Enable (default) or Disable Parallel Port (LPT/LPTE).                                                                                                    |  |
| Change Settings             | <ul> <li>Select an optimal setting for Super IO device.</li> <li>Options:</li> <li>Auto (default) ;</li> <li>IO=378h; IRQ=5;</li> <li>IO=378h; IRQ=5, 6, 7, 9, 10, 11, 12;</li> <li>IO=278h; IRQ=5, 6, 7, 9, 10, 11, 12;</li> <li>IO=3BCh; IRQ=5, 6, 7, 9, 10, 11, 12;</li> </ul> |  |
| Device Mode                 | Change the printer port mode:<br><ul> <li>Options:</li> <li>STD Printer Mode (default);</li> <li>SPP Mode;</li> <li>EPP-1.9 and SPP Mode;</li> <li>EPP-1.7 and SPP Mode;</li> <li>ECP Mode;</li> <li>ECP and EPP 1.9 Mode;</li> <li>ECP and EPP 1.7 Mode</li> </ul>               |  |

#### 5.2.7. Hardware Monitor

| Aptio Setup<br>Advanced                                                                                                    | ) Utility – Copyright (C) 2018 Am∈                                                                                                    | erican Megatrends, Inc.                                                                                                    |
|----------------------------------------------------------------------------------------------------|----------------------------------------------------------------------------------------------------|----------------------------------------------------------------------------------------------------|
| Pc Health Status                                                                                                    |                                                                                                    | Enable or Disable Smart Fan                                                                                                    |
| CPUFAN SmartFan Function<br>▶ CPUFAN SmartFan Configura                                                                                            | [Enabled]<br>It ion                                                                                                    |                                                                                                    |
| SYSFAN SmartFan Function<br>▶ SYSFAN SmartFan Configura                                                                                            | (Enabled)<br>It ion                                                                                                    |                                                                                                    |
| CPU temperature<br>System temperature<br>CPUFAN Speed<br>SYSFAN Speed<br>Voore<br>SVSB<br>+ 5V<br>+12V<br>VCC3V<br>VSB3V<br>VSB3V<br>VSB5V<br>VBAT | : +50 %<br>: +32 %<br>: 4249 RPM<br>: 4347 RPM<br>: +1.032 V<br>: +5.003 V<br>: +4.961 V<br>: +12.496 V<br>: +3.312 V<br>: +3.312 V<br>: +3.328 V<br>: +4.920 V<br>: +3.184 V | <pre>++: Select Screen 14: Select Item Enter: Select +/-: Change Opt. F1: General Help F2: Previous Values F9: Optimized Defaults F10: Save &amp; Exit ESC: Exit</pre> |
| Version 2.                                                                                                    | 18.1263. Copyright (C) 2018 Ameri                                                                                                    | ican Megatrends. Inc.                                                                                                    |

| Setting                           | Description                                                                                                    |  |
|-----------------------------------|----------------------------------------------------------------------------------------------------|--|
| <b>CPUFAN SmartFan Function</b>   | Enables (default) or Disables Smart Fan                                                                                                    |  |
| CPUFAN SmartFan<br>Configuration` | <b>Temperature 1~4 &amp; RPM Percentage 1~4</b><br>Auto fan speed control. Fan speed will follow<br>different temperature by different PRM 1-100. |  |
| SYSFAN SmartFan Function          | Enables (default) or Disables Smart Fan                                                                                                    |  |
| SYSFAN SmartFan<br>Configuration` | <b>Temperature 1~4 &amp; RPM Percentage 1~4</b><br>Auto fan speed control. Fan speed will follow<br>different temperature by different PRM 1-100. |  |

**Note:** CPUFAN & SYSFAN functions only apply to SKUs with smart fan. If your SKU doesn't come with smart fan, ignore these settings.

#### 5.2.8. S5 RTC Wake Settings

| Aptio Setup U<br>Advanced | tility – Copyright (C) 2018 Ame | rican Megatrends, Inc.                                                                                                    |
|---------------------------|---------------------------------|----------------------------------------------------------------------------------------------------|
| Wake system from SS       | (Disabled)                      | Enable or disable System wake<br>on alarm event. Select<br>FixedTime, system will wake on<br>the hr::min:sec specified.<br>Select DynamicTime , System<br>will wake on the current time<br>+ Increase minute(s) |
|                           |                                 | <pre>++: Select Screen 11: Select Item Enter: Select +/-: Change Opt. F1: General Help F2: Previous Values F9: Optimized Defaults F10: Save &amp; Exit ESC: Exit</pre>                                          |
| Version 2.18              |                                 | can Megatrends, Inc.                                                                                                    |

| Setting     | Description                                                                                                    |
|-------------|----------------------------------------------------------------------------------------------------|
| Wake System | <ul> <li>Enable or Disable (default) system wake on alarm event.</li> <li>Options available are:</li></ul>                                                                                                    |
| from S5     | Disabled (default): <li>Fixed Time: System will wake on the hr::min::sec specifiedc.</li> <li>DynamicTime: If selected, you need to set Wake up minute increase from 1 - 5. System will wake on the current time + increase minute(s).</li> |

# 5.2.9. PCI Sybsystem Settings

| Aptio Setup Utility -<br>Advanced                                                             | – Copyright (C) 2018 Americar                            | n Megatrends, Inc.                                                                                 |
|-----------------------------------------------------------------------------------------------|----------------------------------------------------------|----------------------------------------------------------------------------------------------------|
| PCI Bus Driver Version                                                                        | A5.01.12                                                 | Value to be programmed into                                                                        |
| PCI Devices Common Settings:<br>PCI Latency Timer<br>PCI-X Latency Timer<br>Above 4G Decoding | [32 PCI Bus Clocks]<br>[64 PCI Bus Clocks]<br>[Disabled] |                                                                                                    |
|                                                                                               |                                                          |                                                                                                    |
|                                                                                               |                                                          | ++: Select Screen<br>11: Select Item<br>Enter: Select<br>+/-: Change Opt.                          |
|                                                                                               |                                                          | F1: General Help<br>F2: Previous Values<br>F9: Optimized Defaults<br>F10: Save & Exit<br>ESC: Exit |
|                                                                                               |                                                          |                                                                                                    |

| Setting             | Description                                                                                                    |
|---------------------|----------------------------------------------------------------------------------------------------|
| PCI Latency Timer   | <ul> <li>Value to be programmed into PCI Latency Timer Register.</li> <li>Options: 32 (default), 64, 96, 128, 160, 192, 224 and 248 PCI Bus Clocks.</li> </ul>   |
| PCI-X Latency Timer | <ul> <li>Value to be programmed into PCI-X Latency Timer Register.</li> <li>Options: 32, 64 (default), 96, 128, 160, 192, 224 and 248 PCI Bus Clocks.</li> </ul> |
| Above 4G Decoding   | <b>Enable/Disable</b> (default) 64bit capable Devices to be<br>Decoded in Above 4G Address Space (Only if System<br>Supports 64 bit PCI Decoding).               |

# 5.2.10. CSM Configuration

| Aptio Setup Utility -<br>Advanced                | Copyright (C) 2018 American                         | Megatrends, Inc.                                                                                                    |
|--------------------------------------------------|-----------------------------------------------------|----------------------------------------------------------------------------------------------------|
| Compatibility Support Module Configuration       |                                                     | Enable/Disable CSM Support.                                                                                                    |
| CSM Support                                      |                                                     |                                                                                                    |
| CSM16 Module Version                             | 07.81                                               |                                                                                                    |
| Boot option filter<br>Option ROM execution       | [UEFI and Legacy]                                   |                                                                                                    |
| Network<br>Storage<br>Video<br>Other PCI devices | [Do not launch]<br>[Legacy]<br>[Legacy]<br>[Legacy] | ++: Select Screen<br>T1: Select Item<br>Enter: Select<br>+/-: Change Opt.<br>F1: General Help<br>F2: Previous Values<br>F9: Optimized Defaults<br>F10: Save & Exit<br>ESC: Exit |
| Version 2.18.1263. Co                            | pyright (C) 2018 American M                         | egatrends. Inc.                                                                                                    |

| Setting            | Description                                                                                                    |
|--------------------|----------------------------------------------------------------------------------------------------|
| CSM Support        | Enable (default) or Disable CSM Support.                                                                                                    |
| Boot option filter | <ul> <li>Control the Legacy/UEFI ROMs priority.</li> <li>Options: UEFI and Legacy (default), Legacy only and UEFI only</li> </ul>                    |
| Network            | Control the execution of UEFI and Legacy PXE OpROM<br>Options: Do not launch (default), UEFI and Legacy                                              |
| Storage            | Control the execution of UEFI and Legacy Storage OpROM<br>Options: Do not launch and Legacy (default)                                                |
| Video              | Control the execution of UEFI and Legacy Video OpROM<br>Options: <b>UEFI</b> and <b>Legacy</b> (default)                                             |
| Other PCI devices  | Determines OpROM execution policy for devices other than<br>network, storage or video<br>► Options: <b>Do not launch</b> and <b>Legacy</b> (default) |

## 5.2.11. USB Configuration

| Aptio Setup Utility -<br>Advanced   | Copyright (C) 2018 American | Megatrends, Inc.                                                |
|-------------------------------------|-----------------------------|-----------------------------------------------------------------|
| USB Configuration                   |                             | Enables Legacy USB support.                                     |
| USB Module Version                  | 19                          | support if no USB devices are<br>connected. DISABLE option will |
| USB Controllers:<br>1 XHCI          |                             | keep USB devices available<br>only for EFI applications.        |
| USB Devices:<br>1 Drive, 1 Keyboard |                             |                                                                 |
| Legacy USB Support                  |                             |                                                                 |
| XHCI Hand-off                       | [Enabled]                   |                                                                 |
| USB hardware delays and time–outs:  |                             |                                                                 |
| USB transfer time-out               | [20 sec]                    | ↔: Select Screen                                                |
| Device reset time-out               | [20 sec]                    | T↓: Select Item                                                 |
| Device power-up delay               | (Huto)                      | +/-: Change Ont.                                                |
| Mass Storage Devices:               |                             | F1: General Help                                                |
| JetFlashTranscend 8GB 1100          | [Auto]                      | F2: Previous Values                                             |
|                                     |                             | F9: Optimized Defaults                                          |
|                                     |                             | F10: Save & Exit<br>F2C+ Evit                                   |
|                                     |                             | LOOT EAT                                                        |
|                                     |                             |                                                                 |
|                                     |                             |                                                                 |
|                                     | numiekt (0) 0040 American M |                                                                 |

| Setting                   | Description                                                                                                    |
|---------------------------|----------------------------------------------------------------------------------------------------|
|                           | <ul> <li>Enables/disables legacy USB support.</li> <li>Options available are Enabled (default), Disabled and Auto.</li> </ul>                                                                                  |
| Legacy USB Support        | <ul> <li>Select Auto to disable legacy support if no USB device<br/>are connected.</li> </ul>                                                                                                    |
|                           | <ul> <li>Select <b>Disabled</b> to keep USB devices available only for<br/>EFI applications.</li> </ul>                                                                                                    |
| XHCI Hand-off             | <ul> <li>This is a workaround for OSes without XHCI hand-off support. The XHCI ownership change should be claimed by XHCI driver.</li> <li>The optional settings are: Enabled (default) / Disabled.</li> </ul> |
| USB Transfer time-<br>out | Use this item to set the time-out value for control, bulk, and interrupt transfers. ► Options: <b>1 sec, 5 sec, 10 sec, 20 sec</b> (default).                                                                  |

BIOS

| Device reset time-<br>out | <ul> <li>Use this item to set USB mass storage device start unit command time-out.</li> <li>Options available are: 10 sec, 20 sec (default)., 30 sec, 40 sec</li> </ul>                                                                                                    |
|---------------------------|----------------------------------------------------------------------------------------------------|
| Device power-up<br>delay  | <ul> <li>Use this item to set maximum time the device will take before it properly reports itself to the host controller. 'Auto' uses default value: for a root port it is 100 ms, for a hub port the delay is taken from hub descriptor.</li> <li>Options available are:</li> <li>Auto: Default</li> <li>Manual: Select Manual you can set value for the following sub-item: 'Device Power-up delay in seconds', the delay range in from 1 to 40 seconds, in one second increments.</li> </ul> |

# 5.3. Chipset

| Aptio Setup Utility – (<br>Main Advanced <mark>Chipset</mark> Security (                                                                                    | Copyright (C) 2018 American<br>Boot Save & Exit | Megatrends, Inc.                                                                                                    |
|----------------------------------------------------------------------------------------------------|-------------------------------------------------|----------------------------------------------------------------------------------------------------|
| System Agent (SA) Configuration<br>► Graphics Configuration<br>► PEG Port Configuration<br>► Memory Configuration<br>VT-d<br>Above 4GB MMIO BIOS assignment | [Enabled]<br>[Disabled]                         | Graphics Configuration                                                                                                    |
| PCH-IO Configuration<br>▶ PCI Express Configuration<br>▶ USB Configuration<br>▶ PCH LAN Configuration<br>State After G3                                     | [Power On]                                      |                                                                                                    |
|                                                                                                    |                                                 | ++: Select Screen<br>14: Select Item<br>Enter: Select<br>+/-: Change Opt.<br>F1: General Help<br>F2: Previous Values<br>F9: Optimized Defaults<br>F10: Save & Exit<br>ESC: Exit |
| Version 2.18.1263. Co                                                                                                    | pyright (C) 2018 American Mu                    | egatrends, Inc.                                                                                                    |

| Setting                         | Description                                                                                                    |
|---------------------------------|----------------------------------------------------------------------------------------------------|
| System Agent (SA) Configuration |                                                                                                    |
| Graphics Configuration          | See 5.3.1.1. Graphics Configuration on page 74                                                                                                    |
| PEG Port Configuration          | <ul> <li>PEG port options</li> <li>Enable Root Port: Enable or Disable the root port.</li> <li>Options: Auto (default), Enabled and Disabled.</li> <li>Max Link Speed: Configure PEG 0:1:0 Max Speed.</li> <li>Options: Auto (default), Gen1, Gen 2 and Gen3.</li> </ul> |
| Memory Configuration            | Access this submenu to view the memory configuration.                                                                                                    |
| VT-d                            | Enable (default) or Disable VT-d function                                                                                                    |
| Above 4GB MMIO BIOS assignment  | <b>Enable</b> or <b>Disable</b> (default) Above 4GB MMIO BIOS assignment. This is enabled automatically when aperture size is set to 2048MB.                                                                                                    |
| PCH-IO Configuration            |                                                                                                    |

BIOS

| PCI Express Configuration | See 5.3.1.2. PCI Express Configuration on page 75                                                                                                    |  |
|---------------------------|----------------------------------------------------------------------------------------------------|--|
| USB Configuration         | See 5.3.1.3. USB Configuration on page 76                                                                                                    |  |
| PCH LAN Controller        | See 5.3.1.4. PCH LAN Configuration on page 77                                                                                                    |  |
| State After G3            | <ul> <li>Specify what state to go to when power is re-applied after a power failure (G3 state).</li> <li>Options available are Power On (default), Power Off and Last State.</li> </ul> |  |

# 5.3.1.1. Graphics Configuration

| Graphics Configuration       Select which of IGFX/Pt         Primary Display       [Auto]         Internal Graphics       [Auto]         Internal Graphics       [Auto]         Aperture Size       [BMB]         DVMT Fre-Allocated       [32M]         DVMT Total Gfx Mem       [256M]         +*: Select Screen       11: Select Item         Enter: Select       +/-: Change Opt.         F1: General Help       F2: Previous Values |                                 |
|----------------------------------------------------------------------------------------------------|---------------------------------|
| ++: Select Screen<br>11: Select Item<br>Enter: Select<br>+/-: Change Opt.<br>F1: General Help<br>F2: Previous Values                                                                                                    | (/PEG/PCI<br>id be<br>ielect SG |
| F9: Optimized Defaults<br>F10: Save & Exit<br>ESC: Exit                                                                                                    | its                             |

| Setting           | Description                                                                                                    |
|-------------------|----------------------------------------------------------------------------------------------------|
| Primary Display   | <ul> <li>Select the Graphics device which will be activated as Primary Display.</li> <li>Options available are Auto (default), IGFX, PEG and PCI</li> </ul>                                                                                                    |
| Internal Graphics | <ul> <li>Enables/disables the IGD.</li> <li>Options available are Auto (default), Disabled, and Enabled.</li> </ul>                                                                                                    |
| GTT Size          | Select the GTT Size.<br>• Options: 4MB, 2MB and 8MB (default).                                                                                                    |
| Apeture Size      | <ul> <li>Select the Apeture Size. Note that above 4GB MMIO BIOS assignment is automatically enabled when selecting 2048MB aperture. To use this feature, please disable CSM support.</li> <li>Options: 128MB, 256MB (default), 512MB, 1024MB and 2048MB</li> </ul> |

|                    | Select the DVMT 5.0 Pre-allocated (Fixed) Graphic                                                                                            |
|--------------------|----------------------------------------------------------------------------------------------------|
| DVMT Pre-Allocated | <ul> <li>Memory size used by the Internal Graphic Device.</li> <li>32M is the default.</li> </ul>                                            |
| DVMT Total Gfx Mem | Select the DVMT 5.0 Total Graphic Memory size used by the Internal Graphic Device.<br>► Options: <b>128M, 256M</b> (default) and <b>Max.</b> |

## 5.3.1.2. PCI Express Configuration

|                        | Aptio Setup Utility – Copyri<br>Chipset | ght (C) 2018 American | Megatrends, Inc.                                                                                                    |
|------------------------|-----------------------------------------|-----------------------|----------------------------------------------------------------------------------------------------|
| PCI Express (          | Configuration                           |                       | Control the PCI Express Root                                                                                                    |
| 1211 LAN1<br>1211 LAN2 | [Enat                                   | led]<br>led]          |                                                                                                    |
|                        |                                         |                       | ++: Select Screen<br>14: Select Item<br>Enter: Select<br>+/-: Change Opt.<br>F1: General Help<br>F2: Previous Values<br>F9: Optimized Defaults<br>F10: Save & Exit<br>ESC: Exit |
|                        | Version 2.18.1263. Copyrigh             | t (C) 2018 American M | egatrends, Inc.                                                                                                    |

| Setting   | Description                                                          |
|-----------|----------------------------------------------------------------------|
| i211 LAN1 | <b>Enable</b> (default) or <b>disable</b> the PCI Express Root Port. |
| i211 LAN2 | <b>Enable</b> (default) or <b>disable</b> the PCI Express Root Port. |

# 5.3.1.3. USB Configuration

| Aptio Setup Utility -<br>Chipset | · Copyright (C) 2018 America | n Megatrends, Inc.                                                                             |
|----------------------------------|------------------------------|------------------------------------------------------------------------------------------------|
| USB Configuration                |                              | Options to disable Compliance<br>Mode. Default is FALSE to not<br>disable Compliance Mode. Set |
| XHCI Disable Compliance Mode     |                              | TRUE to disable Compliance                                                                     |
| xDCI Support                     | [Disabled]                   |                                                                                                |
| USB Port Disable Override        | [Disabled]                   |                                                                                                |
|                                  |                              |                                                                                                |
|                                  |                              |                                                                                                |
|                                  |                              | ++: Select Screen<br>↑↓: Select Item                                                           |
|                                  |                              | Enter: Select<br>+/-: Change Opt.                                                              |
|                                  |                              | F1: General Help<br>F2: Previous Values                                                        |
|                                  |                              | F9: Optimized Defaults<br>F10: Save & Exit                                                     |
|                                  |                              | ESC: Exit                                                                                      |
|                                  |                              |                                                                                                |
|                                  |                              |                                                                                                |
| Version 2.18.1263. C             | opyright (C) 2018 American   | Megatrends, Inc.                                                                               |

| Setting                         | Description                                                                                                    |
|---------------------------------|----------------------------------------------------------------------------------------------------|
| XHCI Disable Compliance<br>Mode | Options to disable Compliance Mode. Default is <b>FALSE</b> (default) to not disable Compliance Mode. Set <b>TRUE</b> to disable Compliance Mode. |
| xDCI Support                    | Enable/disable (default) xDCI (USB OTG Device).                                                                                                   |
| USB Port Disable Override       | Selectively <b>enable/disable</b> (default) the corresponding USB port from reporting a device connection to the controller.                      |

# 5.3.1.4. PCH LAN Configuration

| Aptio Setup Uti:<br>Chipset              | lity – Copyright (C) 2018 Ar | merican Megatrends, Inc.                                                                                                    |
|------------------------------------------|------------------------------|----------------------------------------------------------------------------------------------------|
| PCH LAN Configuration                    |                              | Enable/Disable onboard NIC.                                                                                                    |
| PCH LAN Controller<br>Wake on LAN Enable | (Enabled)<br>[Enabled]       |                                                                                                    |
|                                          |                              | ++: Select Screen<br>14: Select Item<br>Enter: Select<br>+/-: Change Opt.<br>F1: General Help<br>F2: Previous Values<br>F9: Optimized Defaults<br>F10: Save & Exit<br>ESC: Exit |
| Version 2.18.12                          |                              | rican Megatrends, Inc.                                                                                                    |

| Setting            | Description                                                                                                    |
|--------------------|----------------------------------------------------------------------------------------------------|
| PCH LAN Controller | <b>Enabled</b> (default) / <b>disabled</b> onboard NIC.<br>If enabled, "Wake on LAN" option will be available to<br>enable (default) / disable integrated LAN to wake the<br>system. (The Wake On LAN cannot be disabled if ME<br>is on at Sx state.) |
| Wake on LAN Enable | <b>Enable</b> (default) or disable integrated LAN to wake the system.                                                                                                    |

#### BIOS

## 5.4 Security

| Aptio Setu<br>Main Advanced Chipset | up Utility – Copyright (C) 2018<br>t Security Boot Save & Exit | American Megatrends, Inc.                     |
|-------------------------------------|----------------------------------------------------------------|-----------------------------------------------|
| Password Description                |                                                                | Set Administrator Password                    |
| Minimum length<br>Maximum length    | 3<br>20                                                        |                                               |
| Administrator Password              |                                                                |                                               |
|                                     |                                                                |                                               |
|                                     |                                                                |                                               |
|                                     |                                                                | ++: Select Screen<br>↑↓: Select Item          |
|                                     |                                                                | Enter: Select<br>+/-: Change Opt.             |
|                                     |                                                                | F2: Previous Values<br>F9: Optimized Defaults |
|                                     |                                                                | F10: Save & Exit<br>ESC: Exit                 |
|                                     |                                                                |                                               |
| Version 2                           | 2 18 1263 Convright (C) 2018 A                                 | merican Megatrends. Inc                       |

| Setting                   | Description                                                                                                    |
|---------------------------|----------------------------------------------------------------------------------------------------|
| Administrator<br>Password | <ol> <li>To set up an administrator password:</li> <li>Select Administrator Password.</li> <li>An Create New Password dialog then pops up onscreen.</li> <li>Enter your desired password that is no less than 3 characters and no more than 20 characters.</li> <li>Hit [Enter] key to submit.</li> </ol> |

#### 5.5. Boot

| Aptio Setup Utility -<br>Main Advanced Chipset Security                          | Copyright (C) 2018 American<br>Boot Save & Exit | Megatrends, Inc.                                                                                                    |
|----------------------------------------------------------------------------------|-------------------------------------------------|----------------------------------------------------------------------------------------------------|
| Boot Configuration<br>Setup Prompt Timeout<br>Bootup NumLock State<br>Quiet Boot | 1<br>[On]<br>[Disabled]                         | Number of seconds to wait for<br>setup activation key.<br>65535(0xFFF) means indefinite<br>waiting.                                     |
| Boot Option Priorities<br>Boot Option #1                                         | [UEFI:<br>JetFlashTranscend 8GB                 |                                                                                                    |
| Boot Option #2                                                                   | [JetFlashTranscend 8GB<br>1100]                 |                                                                                                    |
| Hard Drive BBS Priorities                                                        |                                                 | ↔: Select Screen<br>↑↓: Select Item                                                                                                    |
| ▶ Power Delay Function                                                           |                                                 | Enter: Select<br>+/-: Change Opt.<br>F1: General Help<br>F2: Previous Values<br>F9: Optimized Defaults<br>F10: Save & Exit<br>ESC: Exit |

| Setting                | Description                                                                                                    |  |
|------------------------|----------------------------------------------------------------------------------------------------|--|
| Setup Prompt Timeout   | <ul> <li>Set how long to wait for the prompt to show for entering BIOS Setup.</li> <li>The default setting is 1 (sec).</li> <li>Set it to 65525 to writing the formula of the back of the back of the</li></ul> |  |
|                        |                                                                                                    |  |
| Bootup NumLock State   | <ul> <li>Sets whether to enable or disable the keyboard's NumLock state when the system starts up.</li> <li>Options available are <b>On</b> (default) and <b>Off</b>.</li> </ul>                                                                                                    |  |
| Quiet Boot             | <ul> <li>Sets whether to display the POST (Power-on Self Tests) messages or the system manufacturer's full screen logo during booting.</li> <li>Select <b>Disabled</b> to display the normal POST message, which is the default.</li> </ul>                                                                                                    |  |
| Boot Option Priorities | Set the system boot order.                                                                                                    |  |

BIOS

| Hard Drive BBS Priorities | Sets the order of the legacy devices in this group.<br>BBS means "BIOS Boot Specification".                                                                                                    |
|---------------------------|----------------------------------------------------------------------------------------------------|
| Power Delay Function      | <ul> <li>Power Delay Function</li> <li>Set the system support power delay function.</li> <li>▶ Options:</li> <li>Enable (default): Support power delay function.</li> <li>Disable: Power on/off manually operated.</li> </ul> |
|                           | <ul> <li>Power on delay</li> <li>Select the time which the system will power on.</li> <li>Options: Manually Operator (default), 04 Seconds, 08 Seconds and 16 Seconds.</li> </ul>                                             |
|                           | <ul> <li>Power off delay</li> <li>Select the time which the system will shutdown.</li> <li>Options: Manually Operator (default), 30 Seconds, 60 Seconds and 90 Seconds.</li> </ul>                                            |

#### 5.6. Save & Exit

| Aptio Setup Utility – Copyright (C) 2018 American<br>Main Advanced Chipset Security Boot <mark>Save &amp; Exit</mark>                   | Megatrends, Inc.                                                                                                    |
|----------------------------------------------------------------------------------------------------|----------------------------------------------------------------------------------------------------|
| Save Options<br>Save Changes and Exit<br>Discard Changes and Exit                                                                       | Exit system setup after saving the changes.                                                                                                    |
| Default Options<br>Restore Defaults                                                                                                    |                                                                                                    |
| Boot Overnide<br>UEFI: JetFlashTranscend 8GB 1100, Partition 1<br>JetFlashTranscend 8GB 1100<br>Launch EFI Shell from filesystem device |                                                                                                    |
|                                                                                                    | ++: Select Screen<br>11: Select Item<br>Enter: Select<br>+/-: Change Opt.<br>F1: General Help<br>F2: Previous Values<br>F9: Optimized Defaults |
|                                                                                                    | F10: Save & Exit<br>ESC: Exit                                                                                                    |

| Setting                     | Description                                                                                                    |
|-----------------------------|----------------------------------------------------------------------------------------------------|
| Save Changes<br>and Reset   | Saves the changes and quits the BIOS Setup utility.                                                                                                    |
| Discard Changes<br>and Exit | Quits the BIOS Setup utility without saving the change(s).                                                                                                    |
| Restore Defaults            | <ul> <li>Restores all settings to defaults.</li> <li>This is a command to launch an action from the BIOS Setup utility.</li> </ul>                                                                                                    |
| Boot Override               | <ul> <li>Boot Override presents a list in context with the boot devices in the system.</li> <li>P0: mSATA-I50: Select the device to boot up the system regardless of the currently configured boot priority.</li> <li>Launch EFI Shell from filesystem device: Attempts to launch EFI Shell Application (Shell.efi) from one of the currently devices.</li> </ul> |

This page is intentionally left blank.

# Appendices

#### A: Digital I/O Setting

Digital I/O can read from or write to a line or an entire digital port, which is a collection of lines. This mechanism helps users achieve various applications such as industrial automation, customized circuit, and laboratory testing. Take the source code below that is written in C for the digital I/O application example.

#### Sample Codes:

```
/*_____
____*/
#include <math.h>
#include <stdio.h>
#include <dos.h>
int sioIndex = 0x2E;
int sioData = 0x2F;
int main(void)
{
       int iData;
       SioGPIOMode (0xFF00);
       delay(2000);
       SioGPIOData(0x5500);
       delay(2000);
   iData = SioGPIOStatus();
   printf(" Input : %2x \n",iData);
   delay(2000);
        SioGPIOData(0xAA00);
       delay(2000);
   iData = SioGPIOStatus();
   printf(" Input : %2x \n",iData);
   delay(2000);
      return 0;
}
void SioGPIOMode (int iMode)
       int iTemp;
   outportb(sioIndex,0x87);
                                                        /*
                                                            Enable
Super I/O */
   outportb(sioIndex,0x87);
   outportb(sioIndex,0x07);
                                                        /*
                                                            Select
```

```
logic device - GPIO */
    outportb(sioData, 0x06);
   outportb(sioIndex,0x30);
                                                               /*
                                                                     Enable
GPIO */
   outportb(sioData, 0x01);
         iTemp = iMode & 0x00FF;
    outportb(sioIndex,0xA0);
                                                               /*
                                                                       GPIO
50~57 - Output Enable */
    outportb(sioData,iTemp);
         iTemp = (iMode & 0xFF00) >> 8;
                                                               /*
    outportb(sioIndex,0xF0);
                                                                       GPIO
00~07 - Output Enable */
    outportb(sioData,iTemp);
         outportb(sioIndex, 0xAA);
                                                               /* Disable
Super I/O */
}
void SioGPIOData(int iData)
{
        int iTemp;
                                                               /*
                                                                    Enable
    outportb(sioIndex,0x87);
Super I/O */
    outportb(sioIndex,0x87);
                                                               /*
    outportb(sioIndex,0x07);
                                                                     Select
logic device - GPIO */
    outportb(sioData, 0x06);
        iTemp = iData & 0x00FF;
    outportb(sioIndex,0xA1);
                                                               /*
                                                                       GPIO
50~57 - Output Data */
    outportb(sioData,iTemp);
         iTemp = (iData & 0xFF00) >> 8;
    outportb(sioIndex,0xF1);
                                                               /*
                                                                       GPIO
00~07 - Output Data */
    outportb(sioData,iTemp);
         outportb(sioIndex, 0xAA);
                                                               /* Disable
Super I/O */
}
int SioGPIOStatus()
ł
         int iStatus;
         int iTemp;
```

```
outportb(sioIndex,0x87);
                                                              /*
                                                                   Enable
Super I/O */
   outportb(sioIndex,0x87);
   outportb(sioIndex,0x07);
                                                              /*
                                                                   Select
logic device - GPIO */
    outportb(sioData, 0x06);
                                                              /*
                                                                      GPIO
        outportb(sioIndex,0xA2);
50~57 - Status */
    iTemp = inportb(sioData);
        outportb(sioIndex,0xF2);
                                                              /*
                                                                      GPIO
00~07 - Status */
    iStatus = inportb(sioData);
                                                              /* Disable
        outportb(sioIndex,0xAA);
Super I/O */
        iStatus = (iStatus<<8) + iTemp;</pre>
        return iStatus;
```

}

## **B: Watchdog Timer (WDT) Setting**

WDT is widely used for industry application to monitor the activity of CPU. Application software depends on its requirement to trigger WDT with adequate timer setting. Before WDT time out, the functional normal system will reload the WDT. The WDT never time out for a normal system. The WDT will not be reloaded by an abnormal system, then WDT will time out and auto-reset the system to avoid abnormal operation.

This computer supports 255 levels watchdog timer by software programming I/O ports.

Below is an assembly program example to disable and load WDT.

#### Sample Codes:

```
/*_____
____*/
#include <math.h>
#include <stdio.h>
#include <dos.h>
int main(void)
      int iCount;
      printf("WDT Times ( 1 \sim 255 ) : \0");
      scanf("%d",&iCount);
      printf("\n");
      SioWDTStart(iCount);
      while(1)
       {
            iCount = SioWDTCount();
            printf("\r Counts : %d ",iCount);
            sleep(1);
       }
      return 0;
}
void SioWDTStart(int iCount)
                                               /* Enable
      outportb(sioIndex, 0x87);
Super I/O */
```

| <pre>outportb(sioIndex, 0x87);</pre>                                                                        |    |         |
|----------------------------------------------------------------------------------------------------|----|---------|
| <pre>outportb(sioIndex, 0x07);<br/>logic device - WDT */<br/>outportb(sioData, 0x07);</pre>                 | /* | Select  |
| outportb(sioIndex, 0x30);<br>WDT */                                                                         | /* | Enable  |
| <pre>outportb(sioData, 0x01);</pre>                                                                         |    |         |
| outportb(sioIndex, 0xFA);<br>WDTRST# Output */                                                              | /* | Enable  |
| <pre>outportb(sioData, 0x01);</pre>                                                                         |    |         |
| outportb(sioIndex, 0xF6);<br>Timeout value */                                                               | /* | Set WDT |
| <pre>outportb(sioData, iCount);</pre>                                                                       |    |         |
| outportb(sioIndex, 0xF5);<br>Configure and Enable WDT timer, Start countdown */<br>outportb(sioData, 0x32); | /* | Set     |
| outportb(sioIndex, 0xAA);<br>Super I/O */                                                                   | /* | Disable |
| }                                                                                                    |    |         |
| void SioWDTStop(void)                                                                                       |    |         |
| outportb(sioIndex, 0x87);<br>Super I/O */                                                                   | /* | Enable  |
| <pre>outportb(sioIndex, 0x87);</pre>                                                                        |    |         |
| outportb(sioIndex, 0x07);<br>logic device - WDT */                                                          | /* | Select  |
| <pre>outportb(sioData, 0x07);</pre>                                                                         |    |         |
| outportb(sioIndex, 0xF5);<br>WDT timer, stop countdown */                                                   | /* | Disable |
| <pre>outportb(sioData, 0x12);</pre>                                                                         |    |         |
| outportb(sioIndex, 0xAA);<br>Super I/O */<br>}                                                              | /* | Disable |
| void SioWDTClear(int iCount)                                                                                |    |         |
| outportb(sioIndex, 0x87);<br>Super I/O */                                                                   | /* | Enable  |
| <pre>outportb(sioIndex, 0x87);</pre>                                                                        |    |         |
| <pre>outportb(sioIndex, 0x07);</pre>                                                                        | /* | Select  |

| <pre>logic device - WDT */ outportb(sioData, 0x07);</pre>                                   |    |           |
|---------------------------------------------------------------------------------------------|----|-----------|
| <pre>outportb(sioIndex, 0xF6);<br/>Timeout Value */</pre>                                   | /* | Reset WDT |
| <pre>outportb(sioData, iCount);</pre>                                                       |    |           |
| <pre>outportb(sioIndex, 0xAA);<br/>Super I/O */<br/>}</pre>                                 | /* | Disable   |
| int SioWDTCount(void)                                                                       |    |           |
| int iData;                                                                                  |    |           |
| <pre>outportb(sioIndex, 0x87);<br/>Super I/O */<br/>outportb(sioIndex, 0x87);</pre>         | /* | Enable    |
| <pre>outportb(sioIndex, 0x07);<br/>logic device - WDT */<br/>outportb(sioData, 0x07);</pre> | /* | Select    |
| <pre>outportb(sioIndex, 0xF6);<br/>of timer */<br/>iData = inportb(sioData);</pre>          | /* | Get count |
| <pre>outportb(sioIndex, 0xAA);<br/>Super I/O */</pre>                                       | /* | Disable   |
| return iData; }                                                                             |    |           |